# VPN RA ASA IKEv2 avec clients VPN Windows 7 ou Android et configuration de l'authentification des certificats

## Contenu

Introduction Conditions préalables Conditions requises Components Used Configuration Aperçu Configurer l'autorité de certification Générer un certificat client Installer le certificat d'identité sur l'ordinateur client Windows 7 Comment installer le certificat d'identité sur votre appareil mobile Android Configurer la tête de réseau ASA pour RA VPN avec IKEv2 Configurer le client intégré de Windows 7 Configurer le client intégré de Windows 7 Configurer le client VPN natif Android Vérification Dépannage

## Introduction

Ce document décrit comment configurer Cisco Adaptive Security Appliance (ASA) Version 9.7.1 et ultérieure afin de permettre aux clients VPN natifs de Windows 7 et Android (réseau privé virtuel) d'établir une connexion VPN d'accès distant avec l'utilisation du protocole IKEv2 (Internet Key Exchange Protocol) et des certificats comme méthode d'authentification.

Avec la collaboration de David Rivera et Cesar Lopez Zamarripa, ingénieurs du TAC Cisco.

## Conditions préalables

### **Conditions requises**

Cisco vous recommande de prendre connaissance des rubriques suivantes :

- Autorité de certification (CA)
- Infrastructure à clé publique (PKI)
- VPN RA avec IKEv2 sur ASA
- Client VPN intégré Windows 7
- Client VPN natif Android

### **Components Used**

Les informations contenues dans ce document sont basées sur les versions de logiciel suivantes :

- CISCO1921/K9 15.5(3)M4a en tant que serveur CA IOS
- ASA5506X 9.7(1) en tant que tête de réseau VPN
- Windows 7 comme ordinateur client
- Galaxy J5 Android 6.0.1 en tant que client mobile

The information in this document was created from the devices in a specific lab environment. All of the devices used in this document started with a cleared (default) configuration. Si votre réseau est en ligne, assurez-vous de bien comprendre l'incidence possible des commandes.

## Configuration

### Aperçu

Voici les étapes à suivre pour configurer les clients VPN natifs Windows 7 et Android afin de se connecter à une tête de réseau ASA :

### Configurer l'autorité de certification

L'autorité de certification permet d'incorporer l'utilisation de clé étendue (EKU) requise dans le certificat. Pour la tête de réseau ASA, l'unité EKU d'authentification du serveur de certificats est requise, tandis que le certificat client nécessite l'unité EKU d'authentification du client.

Plusieurs serveurs CA peuvent être utilisés, notamment :

- Serveur Cisco IOS CA
- Serveur OpenSSL CA
- Serveur Microsoft CA
- 3<sup>troisième</sup> CA des parties

IOS CA Server est utilisé pour cet exemple de configuration.

Cette section décrit la configuration de base permettant à un CISCO1921/K9 avec la version 15.5(3)M4a de fonctionner en tant que serveur AC.

Étape 1. Assurez-vous que le périphérique et la version prennent en charge la commande eku.

IOS-CA# show run | section crypto pki
crypto pki server <CA\_Server>
 issuer-name <cn=calo\_root,ou=TAC,o=cisco>
 grant auto
 eku server-auth client-auth

Étape 2. Activez le serveur HTTP sur le routeur.

IOS-CA(config)#ip http server Étape 3. Générez une paire de clés RSA exportable. IOS-CA(config)# crypto key generate rsa modulus 2048 label <HeadEnd> exportable
The name for the keys will be: HeadEnd
% The key modulus size is 2048 bits
% Generating 2048 bit RSA keys, keys will be exportable...
[OK] (elapsed time was 5 seconds)

Etape 4. Configurez un point de confiance.

IOS-CA(config)# crypto pki trustpoint <HeadEnd>
IOS-CA(ca-trustpoint)#enrollment url http://10.201.180.230:80
IOS-CA(ca-trustpoint)#subject-name <cn=HeadEnd.david.com>
IOS-CA(ca-trustpoint)#revocation-check none
IOS-CA(ca-trustpoint)#rsakeypair <HeadEnd>

**Note**: L'adresse IP de la commande d'inscription est l'une des adresses IP configurées par le routeur pour une interface accessible.

Étape 5. Authentifiez le point de confiance (Obtenir le certificat de l'autorité de certification).

```
IOS-CA(config)#crypto pki authenticate <HeadEnd>
Certificate has the following attributes:
       Fingerprint MD5: DA4502F4 CEFB4F08 AAA3179B 70019185
      Fingerprint SHA1: A887F6DB 0656C7E2 857749F3 EA3D7176 8920F52F
% Do you accept this certificate? [yes/no]: yes
Trustpoint CA certificate accepted.
Etape 6. Inscrivez le point de confiance (Obtenez le certificat d'identité).
IOS-CA(config)#crypto pki enroll <HeadEnd>
8
% Start certificate enrollment ..
% Create a challenge password. You will need to verbally provide this
  password to the CA Administrator in order to revoke your certificate.
  For security reasons your password will not be saved in the configuration.
  Please make a note of it.
Password: cisco123
Re-enter password: cisco123
% The subject name in the certificate will include: cn=HeadEnd.david.com
% The subject name in the certificate will include: Connected_2_INET-B
% Include the router serial number in the subject name? [yes/no]: no
% Include an IP address in the subject name? [no]: no
Request certificate from CA? [yes/no]: yes
% Certificate request sent to Certificate Authority
% The 'show crypto pki certificate verbose HeadEnd' command will show the fingerprint.
*Jul 17 15:21:11.343: CRYPTO_PKI: Certificate Request Fingerprint MD5: 0017C310 9F6084E8
63053228 B449794F
*Jul 17 15:21:11.343: CRYPTO_PKI: Certificate Request Fingerprint SHA1: CFE22C7A B2855C4D
B4B2412B 57FC7106 1C5E7791
*Jul 17 15:21:15.675: %PKI-6-CERTRET: Certificate received from Certificate Authority
```

```
Étape 7. Vérifiez les certificats.
```

IOS-CA#show crypto pki certificates verbose <HeadEnd>
Certificate
Status: Available
Version: 3
Certificate Serial Number (hex): 05
Certificate Usage: General Purpose

```
Issuer:
   cn=calo_root
 Subject:
   Name: Connected_2_INET-B
   hostname=Connected_2_INET-B
   cn=HeadEnd.david.com
 Validity Date:
   start date: 16:56:14 UTC Jul 16 2017
    end date: 16:56:14 UTC Jul 16 2018
 Subject Key Info:
   Public Key Algorithm: rsaEncryption
   RSA Public Key: (2048 bit)
 Signature Algorithm: SHA1 with RSA Encryption
 Fingerprint MD5: 0017C310 9F6084E8 63053228 B449794F
 Fingerprint SHA1: CFE22C7A B2855C4D B4B2412B 57FC7106 1C5E7791
 X509v3 extensions:
   X509v3 Key Usage: A000000
     Digital Signature
     Key Encipherment
   X509v3 Subject Key ID: E9B3A080 779A76E7 8BE44F38 C3E4DEDF 18E75009
   X509v3 Authority Key ID: B5EEEEB9 31B9A06C CBD9893C 0E318810 5CA657E6
   Authority Info Access:
   Extended Key Usage:
       Client Auth
       Server Auth
 Associated Trustpoints: HeadEnd
 Key Label: HeadEnd
CA Certificate
 Status: Available
 Version: 3
 Certificate Serial Number (hex): 01
 Certificate Usage: Signature
 Issuer:
   cn=calo_root
 Subject:
   cn=calo_root
 Validity Date:
   start date: 13:24:35 UTC Jul 13 2017
   end date: 13:24:35 UTC Jul 12 2020
 Subject Key Info:
   Public Key Algorithm: rsaEncryption
   RSA Public Key: (1024 bit)
 Signature Algorithm: MD5 with RSA Encryption
 Fingerprint MD5: DA4502F4 CEFB4F08 AAA3179B 70019185
 Fingerprint SHA1: A887F6DB 0656C7E2 857749F3 EA3D7176 8920F52F
 X509v3 extensions:
   X509v3 Key Usage: 8600000
     Digital Signature
     Key Cert Sign
      CRL Signature
   X509v3 Subject Key ID: B5EEEEB9 31B9A06C CBD9893C 0E318810 5CA657E6
   X509v3 Basic Constraints:
       CA: TRUE
   X509v3 Authority Key ID: B5EEEEB9 31B9A06C CBD9893C 0E318810 5CA657E6
    Authority Info Access:
 Associated Trustpoints: test HeadEnd CA_Server
```

Étape 8. Exportez le point de confiance HeadEnd vers le terminal au format PKCS12 pour obtenir le certificat d'identité. Le certificat de l'autorité de certification et la clé privée sont ajoutés dans un seul fichier.

#### <cisco123>

Exported pkcs12 follows:

MIIL3wIBAzCCC5kGCSqGSIb3DQEHAaCCC4oEqquGMIILqjCCC34GCSqGSIb3DQEH BqCCC28wqqtrAqEAMIILZAYJKoZIhvcNAQcBMBsGCiqGSIb3DQEMAQMwDQQIocGz Fa6tZyACAQGAggs4qNTJi7l/f0IvQr8n1c/SCeaSYRLBvcY9yPgJ2K2/Nmu9+KNB 3dAoYkCrGwDdfpobJE0XqBpIE1uBOtAeF7zdFJt/Pgpie4fcqpCVIbDXG8Ansmhj v0j6W9Z/IJHe7JrENatbi4nhTnCDP79Z65QSkzrb9DenkCGjoQsWP9zLHTiCDNzV ajMlWFuCFb0wSW/6L73BLTjS7rwtE74qYMU5NJwtOVsJM2LdwuQ+iOnpsnp6q9fu niUFEutPe8imOCRApe0tpPqhDp74hKziKT8JEsQ8HMO/lX1y/LIXdLISnz1nkoN3 vxD4AMGRFYACPH8PiGcVSx+vD+wmNaHp1vAOrq4pS7ZQ37ko4mFudnftdOUzaPIz EzTrOwlRE6il/gF8vb14EfeR09vumJBsajF12hrFGugIJTZnElp5go+oHEEAo4Y+ Yhoj/MIOyhZzo3/ujhjKqtsAJXybYF9YqVkTee9u4Xjkcsg5AmbaqeUUfd7Q8CC2 bi39S1maoWbTYiNcHFs/bWKWJsgZwPzfWtmPch/8MNvXn46AJAwIwRQjHruuFE9F bhv7SRhYSRQZPf7j1PTmJuMkKA3AzjdbmmJuLidbX3yKbTt4PxPMusbv+ojc6Nam RCsRf7+qnNZLWs3eU1n84rryZq5Pjw3MRTu2yXDvr799qvx7NIZH5yUZyV11T70b eC4KbflcmpM6mJ2UVnaoP2N5u892m41BWuk9rt5isl2f/Z/ZuSbkFaxzU0456zSg VbYsR+51XfQEH5xu88E5EUPWZ86YdUS1bD8ky6WOn0M104K6rNDLkgwXcxw3CaZ8 zhao+dE3qoEYWaKPgCQzPqW0BW3y7WSIELug2uSEsXQjIQcF+42CX6RA3yCmy2T8 C+osKlSSao0nzjrlpTWnPiFss9KRFqJDZhV2ItisiALNw9PqruddcmYtw44LXvdc +OfnyRvuLS6LE/AMmGk0GaVetAXPezD+5pVZW13UMT/ZdzUjLiXjV9GzF6V8i8qN Ua0MbDEa8T5Le4dCigaA+t1QxQ0PGb+w0ZAQzWN4gZpSEk3ejRixOt14SU5ivj/O lGXNn8Fvebk42CHohjXG9fq/IfbsVWSkxn2OZ/fhXkZztv4ic1VgprgJURjCtcBw 9Qp/ONda+9aDHiSBrKeHC/urgX6rgWXv9+hpRKIRfj3b8WE+N1sivuQEjlWxbD7h 9fpwxXb+/i7HisjzSkOWUNw4lyulfYSiOv86FPWK0H9Vjbg0G0dilrvGZ8uJHQCC 77RLFXp4jrvCgeo4oWKQbphgPAng7rT794vMwq0rYOb4D3HlHCUvU3JJmScDJQy2 zQxbG2q8Htm44COOuJEUBzx1ImayH2XvDck6VmLTGn8XH5Vq7LOlCeUcVDM8aQfy HJSPk/VmfQ0lXwPIaxxYlr+jOpcorFkH+OH04hz07grAsGyLRoFICTEvHAzVnF0X 2A1j/z/BFAPG86ssAtInRZVeYUS72NwPEtpKmlHZnl+2iWno5iwTZgtjv7oREZKE RE6m708RiPSD2RjjamCmmmnH5dK5wxF7YlleK/+ZVrfwLecEPRl+eVw0isM/JN/a WmkZkCcVMx/ec1P8jp8LzCx17HgVNYbg9lsiffD4xo0G/k0QLUlpliAt7LA2BeGs yl55wtYUcOBH0/Es39yWnm2Ea//IK6BLw98PvU90vkXWwiD3ajFmcHmssDeU/tZR 4KKNuNor7Le9ycXZFM9ofKZ6AIJ9A1AYvOyhG088voq8MMGXEe/q+DIjaVE1htYu k0ELmYAD/XOkEvp3SqOkLQZiCzZ20iMWUTWX1XfqrfLEH0utwHTyr3J2vQk5CD37 ZAfsF6zxEvtU2t41J0e90jWJw9WtWnnS0qzLeXWtW3H0YAIw3QodKNzbaY4eLP4y BEdsLmWbM4eza0m9BoZOmMUSkhvFrEz5Q5X5r9vCuAilrYDqyIjhgdme56tVV0Vg ZauhbNX59PQQzwOdIZJVVL5tgjf0h7XCm90Bsqd121HurCCmHy7kM5pqf0MMlhH7 oM/DhXdTU+1sEabt/9c2qs1ihJLS1Zaw2q1AaS5h00+xL8Lxwh2/1/R7Q8FferhR QZDpix+CmtakRu7uPOMa0zsyOko3P9mf74AWDrThAwMA6G238TC6XI1vrXhvEX11 BVplQq0Wh/p7ZorSjD5l+z7TkXmJNp7iIxAqp0yobC6vOBwQP7/QAs88q9JNSAte ErdCXoizvs8YmZMoEap948oplYFaIP+xCnCr8l3v7znwfZwTMQPoPvqEFqUmWYgt xkJ0qaE645ihTnLgk4eglsBLslwPR1RJU+t6kGGAUmxqhPFxb3/1xNRPVzOGn12w S9yw+XLC6kS4PmKoxkxax4nnCx7s3e7B5e0qmYtgRTJ0GuW7Uf+T3royT0uYm0d+ ik6bmxcn00qdcHtt2HTbI+kYpken3YrF0h9Jnm9ZKT63gQSqQWL800ZVd4dAZceg FciNKs9r26fyy+L3rGCh+U9TLf6mNuWu8RstjjIGPHEPKZ9qnMqMJmikP2qhqOAd XVhs6ashXx33bZ9dIuhRx6uTNMrppsXyg6SxUyeGDYhpxsPt7uRwBswOpi6iDMZn ISSzQjrkxoNwwOfn8705fTCLhHlTZa8HS5HMK3KE7LiZv9pa1z6KTo4z+LCQSLDy FoRJhSaEsCYJsLDS5nYBoR8hE/eMvQDX1f+RZBrJDcftxx7FQ+8RtvHSJRcJK9N/ Ph/pL62NBlSbvCfn1AbisKrbbgCVLOSj/doufPvpMT2UDL0TY8UnQiyWMH1MF3tZ jJy6Si2glLwA9hu/clNsREbA0gxMTjAREb5BjAUmlc3fuv2DWpwnkwyZNyHdm9B9 TPRoByGPvSZXa8MwY/8DUEwUQEsfDJi5jlAD416VFFUB72ZS7wn/mVR02fPkfOMp 3yhnGgX29OaDDiDlKw1Xwj1NybOhpZ6unDo5J3stMxlbv5TYL2Tl6egZSOSjsLmn cj5zkyUU22/93E5vfKD1CMiXx9/e4j2rRh3QCIXqaCjC9acTJ8a/k9/bp8Nz5Cir pnaCbuQsvna92nxVUqcmLlSbVIvGqlH9qm4DurhcLh59j20tX6K8AMJ90+azaYbX AJV/MCElhJg6wcN8QnCHMhiuK9+zpsUK2FQgfbcgaaNe3xGaXuoOIGQmlbAGtEkp kuauRzQ8/pwszaZuPh/5rE77z8zMut3+0E5CslB9npzNi0b0itaaRl13bBBml1xn r6SBUw7AWapZwRx6pihvptLJaqU1IzaV5SWk0zTABR7BmR84L0+/8v/bedcPSioG ecside21F6CcW05ywABBxDYQXM1P9qkC/2bkPkEJ0jB15P5L1+Yqb8hTlone/InR B8ktEd8+QW8o60h0seONXumTqBfAuNBkprOA3ssXLeEGB0IpeC5oGW+VSziyS9id zYq8WaehpAIf3pqwn8gsi0B/wd57T0KK91+v0Ei4z+yIdu8Kh9GTiqGvgNAeakgr ECDiXoKAwltYAn7cLKNpZaojSs2Jt+60oBA5crT04Mtgpjb9Pd/DLqWQDJTyoRVv cJRb68a0yZvVBU0yoLbox84QKLHISA92pplS7VFrAWP65wrhs4XOf4YSFlM89Sn4 GD/yEsGVJzwGrxgCNnOZkLIKsFbI0jp2lMps5jVKoFfpPJCie3F2FB3ecS+xRpHo 5u2KOTmH0rFQ6Vu+JYCo/qWh0ERtL/8gczP7C9ehiaZfemw2bq9xrUo+6y3H9Q+Z LADwMlAkI+kzbng3R+fj4AYBvf8GTJdpBs8s/t7mZXHiXCtH6qxTMRWJx5Xuxs9F I8Ii8TA9MCEwCQYFKw4DAhoFAAQUj0/On/REYODupznP9SwYnFX92BYEFESx1MSa ho3Cv1cZYM0TzZEzlsKdAgIEAA== ---End - This line not part of the pkcs12---

#### CRYPTO\_PKI: Exported PKCS12 file successfully. \*Jul 17 15:46:49.706: %PKI-6-PKCS12EXPORT\_SUCCESS: PKCS #12 Successfully Exported. Étape 9. Créez un point de confiance vide sur l'ASA.

ASA(config)# crypto ca trustpoint <HeadEnd> DRIVERAP(config-ca-trustpoint)# exit Étape 10. Importer le fichier PKCS12.

ASA(config)#crypto ca import <HeadEnd> pkcs12 <cisco123> Enter the base 64 encoded pkcs12. End with the word "quit" on a line by itself: MIIL3wIBAzCCC5kGCSqGSIb3DQEHAaCCC4oEgguGMIILgjCCC34GCSqGSIb3DQEH  ${\tt BqCCC28wggtrAgEAMIILZAYJKoZIhvcNAQcBMBsGCiqGSIb3DQEMAQMwDQQIocGz}$ Fa6tZyACAQGAggs4qNTJi71/f0IvQr8n1c/SCeaSYRLBvcY9yPgJ2K2/Nmu9+KNB 3dAoYkCrGwDdfpobJE0XqBpIE1uBOtAeF7zdFJt/Pgpie4fcqpCVIbDXG8Ansmhj v0j6W9Z/IJHe7JrENatbi4nhTnCDP79Z65QSkzrb9DenkCGjoQsWP9zLHTiCDNzV ajMlWFuCFb0wSW/6L73BLTjS7rwtE74gYMU5NJwt0VsJM2LdwuQ+iOnpsnp6q9fu niUFEutPe8imOCRApe0tpPqhDp74hKziKT8JEsQ8HMO/lX1y/LIXdLISnz1nkoN3 vxD4AMGRFYACPH8PiGcVSx+vD+wmNaHp1vAOrq4pS7ZQ37ko4mFudnftdOUzaPIz EzTrOwlRE6il/gF8vb14EfeR09vumJBsajF12hrFGugIJTZnElp5go+oHEEAo4Y+ Yhoj/MIOyhZzo3/ujhjKqtsAJXybYF9YqVkTee9u4Xjkcsg5AmbaqeUUfd7Q8CC2 bi39S1maoWbTYiNcHFs/bWKWJsgZwPzfWtmPch/8MNvXn46AJAwIwRQjHruuFE9F bhv7SRhYSRQZPf7j1PTmJuMkKA3AzjdbmmJuLidbX3yKbTt4PxPMusbv+ojc6Nam RCsRf7+gnNZLWs3eU1n84rryZg5Pjw3MRTu2yXDvr799gvx7NIZH5yUZyVl1T70b eC4KbflcmpM6mJ2UVnaoP2N5u892m41BWuk9rt5isl2f/Z/ZuSbkFaxzU0456zSg Vbysr+51XfQEH5xu88E5EUPWZ86YdUS1bD8ky6WOn0M104K6rNDLkgwXcxw3CaZ8 zhao+dE3qoEYWaKPgCQzPqW0BW3y7WSIELug2uSEsXQjIQcF+42CX6RA3yCmy2T8 C+osKlSSao0nzjrlpTWnPiFss9KRFgJDZhV2ItisiALNw9PqruddcmYtw44LXvdc +OfnyRvuLS6LE/AMmGk0GaVetAXPezD+5pVZW13UMT/ZdzUjLiXjV9GzF6V8i8qN Ua0MbDEa8T5Le4dCigaA+t1QxQ0PGb+w0ZAQzWN4gZpSEk3ejRixOt14SU5ivj/O lGXNn8Fvebk42CHohjXG9fq/IfbsVWSkxn2OZ/fhXkZztv4ic1VgprgJURjCtcBw 9Qp/ONda+9aDHiSBrKeHC/urgX6rgWXv9+hpRKIRfj3b8WE+N1sivuQEjlWxbD7h 9fpwxXb+/i7HisjzSkOWUNw4lyulfYSiOv86FPWK0H9Vjbg0G0di1rvGZ8uJHQCC 77RLFXp4jrvCgeo4oWKQbphgPAng7rT794vMwq0rYOb4D3H1HCUvU3JJmScDJQy2 zQxbG2q8Htm44COOuJEUBzx1ImayH2XvDck6VmLTGn8XH5Vq7L0lCeUcVDM8aQfy HJSPk/VmfQ01XwPIaxxYlr+jOpcorFkH+OH04hz07grAsGyLRoFICTEvHAzVnF0X 2A1j/z/BFAPG86ssAtInRZVeYUS72NwPEtpKmlHZnl+2iWno5iwTZgtjv7oREZKE RE6m708RiPSD2RjjamCmmmnH5dK5wxF7YlleK/+ZVrfwLecEPRl+eVw0isM/JN/a WmkZkCcVMx/ec1P8jp8LzCx17HgVNYbg9lsiffD4xo0G/k0QLUlpliAt7LA2BeGs yl55wtYUcOBH0/Es39yWnm2Ea//IK6BLw98PvU90vkXWwiD3ajFmcHmssDeU/tZR 4KKNuNor7Le9ycXZFM9ofKZ6AIJ9A1AYvOyhG088voq8MMGXEe/q+DIjaVE1htYu k0ELmYAD/X0kEvp3Sq0kLQZiCzZ20iMWUTWX1XfgrfLEH0utwHTyr3J2vQk5CD37 ZAfsF6zxEvtU2t41J0e90jWJw9WtWnnS0gzLeXWtW3H0YAIw3QodKNzbaY4eLP4y BEdsLmWbM4eza0m9BoZOmMUSkhvFrEz5Q5X5r9vCuAilrYDqyIjhgdme56tVV0Vg ZauhbNX59PQQzwOdIZJVVL5tgjf0h7XCm90Bsqd12lHurCCmHy7kM5pqf0MMlhH7 oM/DhXdTU+1sEabt/9c2qs1ihJLS1Zaw2q1AaS5h00+xL8Lxwh2/1/R7Q8FferhR QZDpix+CmtakRu7uPOMa0zsyOko3P9mf74AWDrThAwMA6G238TC6XI1vrXhvEX11 BVplQq0Wh/p7ZorSjD51+z7TkXmJNp7iIxAqp0yobC6vOBwQP7/QAs88q9JNSAte ErdCXoizvs8YmZMoEap948oplYFaIP+xCnCr8l3v7znwfZwTMQPoPvqEFqUmWYgt xkJ0qaE645ihTnLgk4eglsBLslwPR1RJU+t6kGGAUmxqhPFxb3/1xNRPVzOGn12w S9yw+XLC6kS4PmKoxkxax4nnCx7s3e7B5e0qmYtgRTJ0GuW7Uf+T3royT0uYm0d+ ik6bmxcn00qdcHtt2HTbI+kYpken3YrF0h9Jnm9ZKT63gQSqQWL800ZVd4dAZceg FciNKs9r26fyy+L3rGCh+U9TLf6mNuWu8RstjjIGPHEPKZ9qnMqMJmikP2qhqOAd XVhs6ashXx33bZ9dIuhRx6uTNMrppsXyg6SxUyeGDYhpxsPt7uRwBswOpi6iDMZn ISSzQjrkxoNwwOfn8705fTCLhHlTZa8HS5HMK3KE7LiZv9pa1z6KTo4z+LCQSLDy FoRJhSaEsCYJsLDS5nYBoR8hE/eMvQDX1f+RZBrJDcftxx7FQ+8RtvHSJRcJK9N/ Ph/pL62NBlSbvCfn1AbisKrbbgCVLOSj/doufPvpMT2UDL0TY8UnQiyWMH1MF3tZ jJy6Si2glLwA9hu/c1NsREbA0gxMTjAREb5BjAUmlc3fuv2DWpwnkwyZNyHdm9B9 TPRoByGPvSZXa8MwY/8DUEwUQEsfDJi5jlAD4I6VFFUB72ZS7wn/mVR02fPkfOMp 3yhnGqX29OaDDiDlKw1Xwj1NybOhpZ6unDo5J3stMxlbv5TYL2Tl6eqZS0SjsLmn cj5zkyUU22/93E5vfKD1CMiXx9/e4j2rRh3QCIXqaCjC9acTJ8a/k9/bp8Nz5Cir pnaCbuQsvna92nxVUqcmLlSbVIvGqlH9qm4DurhcLh59j20tX6K8AMJ90+azaYbX AJV/MCElhJg6wcN8QnCHMhiuK9+zpsUK2FQgfbcgaaNe3xGaXuoOIGQmlbAGtEkp kuauRzQ8/pwszaZuPh/5rE77z8zMut3+0E5CslB9npzNi0b0itaaRl13bBBml1xn r6SBUw7AWapZwRx6pihvptLJaqU1IzaV5SWk0zTABR7BmR84L0+/8v/bedcPSioG ecside21F6CcW05ywABBxDYQXM1P9qkC/2bkPkEJ0jB15P5L1+Yqb8hTlone/InR B8ktEd8+QW8o60h0seONXumTqBfAuNBkprOA3ssXLeEGB0IpeC5oGW+VSziyS9id zYq8WaehpAIf3pqwn8gsi0B/wd57T0KK91+v0Ei4z+yIdu8Kh9GTiqGvgNAeakgr ECDiXoKAwltYAn7cLKNpZaojSs2Jt+60oBA5crT04Mtgpjb9Pd/DLqWQDJTyoRVv cJRb68a0yZvVBU0yoLbox84QKLHISA92pplS7VFrAWP65wrhs4X0f4YSF1M89Sn4 GD/yEsGVJzwGrxqCNnOZkLIKsFbIOjp21Mps5jVKoFfpPJCie3F2FB3ecS+xRpHo 5u2KOTmH0rFQ6Vu+JYCo/qWh0ERtL/8gczP7C9ehiaZfemw2bq9xrUo+6y3H9Q+Z LADwMlAkI+kzbng3R+fj4AYBvf8GTJdpBs8s/t7mZXHiXCtH6qxTMRWJx5Xuxs9F I8Ii8TA9MCEwCQYFKw4DAhoFAAQUj0/On/REYODupznP9SwYnFX92BYEFESx1MSa ho3Cv1cZYM0TzZEzlsKdAqIEAA==

quit

INFO: Import PKCS12 operation completed successfully

#### Étape 11. Vérifiez les informations de certificat.

ASA(config) # show crypto ca certificates < HeadEnd> CA Certificate Status: Available Certificate Serial Number: 01 Certificate Usage: Signature Public Key Type: RSA (1024 bits) Signature Algorithm: MD5 with RSA Encryption Issuer Name: cn=calo\_root Subject Name: cn=calo\_root Validity Date: start date: 13:24:35 UTC Jul 13 2017 end date: 13:24:35 UTC Jul 12 2020 Storage: config Associated Trustpoints: test HeadEnd Certificate Status: Available Certificate Serial Number: 05 Certificate Usage: General Purpose Public Key Type: RSA (2048 bits) Signature Algorithm: SHA1 with RSA Encryption Issuer Name: cn=calo\_root Subject Name: hostname=Connected\_2\_INET-B cn=HeadEnd.david.com Validity Date: start date: 16:56:14 UTC Jul 16 2017 end date: 16:56:14 UTC Jul 16 2018 Storage: config Associated Trustpoints: HeadEnd

#### Générer un certificat client

#### Étape 1. Générez une paire de clés RSA exportable.

IOS-CA(config)# crypto key generate rsa modulus 2048 label <Win7\_PC> exportable
The name for the keys will be: Win7\_PC
% The key modulus size is 2048 bits
% Generating 2048 bit RSA keys, keys will be exportable...
[OK] (elapsed time was 5 seconds
fit = 2.2 for the seconds

Étape 2. Configurez un point de confiance.

```
IOS-CA(config)# crypto pki trustpoint <Win7_PC>
IOS-CA(ca-trustpoint)#enrollment url http://10.201.180.230:80
IOS-CA(ca-trustpoint)#subject-name <cn=Win7_PC.david.com>
IOS-CA(ca-trustpoint)#revocation-check none
IOS-CA(ca-trustpoint)#rsakeypair <Win7_PC>
```

Etape 3. Authentifiez le point de confiance configuré (Obtenir le certificat de l'autorité de certification).

```
IOS-CA(config)#crypto pki authenticate <Win7_PC>
Certificate has the following attributes:
    Fingerprint MD5: DA4502F4 CEFB4F08 AAA3179B 70019185
    Fingerprint SHA1: A887F6DB 0656C7E2 857749F3 EA3D7176 8920F52F
% Do you accept this certificate? [yes/no]: yes
Trustpoint CA certificate accepted.
```

Étape 4. Inscrivez le point de confiance authentifié (Obtenir le certificat d'identité).

```
IOS-CA(config)#crypto pki enroll <Win7_PC>
% Start certificate enrollment ..
% Create a challenge password. You will need to verbally provide this
   password to the CA Administrator in order to revoke your certificate.
  For security reasons your password will not be saved in the configuration.
  Please make a note of it.
Password: cisco123
Re-enter password: cisco123
% The subject name in the certificate will include: cn=Win7_PC.david.com
% The subject name in the certificate will include: Connected_2_INET-B
% Include the router serial number in the subject name? [yes/no]: no
% Include an IP address in the subject name? [no]: no
Request certificate from CA? [yes/no]: yes
% Certificate request sent to Certificate Authority
% The 'show crypto pki certificate verbose Win7 PC' command will show the fingerprint.
*Jul 17 15:21:11.343: CRYPTO_PKI: Certificate Request Fingerprint MD5: 9153E537 11C16FAE
B03F7A38 775DBB92
*Jul 17 15:21:11.343: CRYPTO_PKI: Certificate Request Fingerprint SHA1: 3BC4AC98 91067707
BB6BBBFB ABD97796 F7FB3DD1
*Jul 17 15:21:15.675: %PKI-6-CERTRET: Certificate received from Certificate Authority
Étape 5. Vérifiez les informations des certificats.
```

```
IOS-CA#show crypto pki certificates verbose <Win7_PC>
Certificate
Status: Available
Version: 3
Certificate Serial Number (hex): 03
Certificate Usage: General Purpose
Issuer:
```

```
cn=calo_root
 Subject:
   Name: Connected_2_INET-B
   hostname=Connected_2_INET-B
   cn=Win7_PC.david.com
 Validity Date:
    start date: 13:29:51 UTC Jul 13 2017
    end date: 13:29:51 UTC Jul 13 2018
 Subject Key Info:
   Public Key Algorithm: rsaEncryption
   RSA Public Key: (2048 bit)
 Signature Algorithm: SHA1 with RSA Encryption
 Fingerprint MD5: 9153E537 11C16FAE B03F7A38 775DBB92
 Fingerprint SHA1: 3BC4AC98 91067707 BB6BBBFB ABD97796 F7FB3DD1
 X509v3 extensions:
   X509v3 Key Usage: A000000
     Digital Signature
     Key Encipherment
   X509v3 Subject Key ID: F37266AE 61F64BD9 3E9FA80C 77455F21 5BEB870D
   X509v3 Authority Key ID: B5EEEEB9 31B9A06C CBD9893C 0E318810 5CA657E6
   Authority Info Access:
   Extended Key Usage:
       Client Auth
       Server Auth
 Associated Trustpoints: Win7_PC
 Key Label: Win7_PC
CA Certificate
 Status: Available
 Version: 3
 Certificate Serial Number (hex): 01
 Certificate Usage: Signature
 Issuer:
   cn=calo_root
 Subject:
   cn=calo_root
 Validity Date:
   start date: 13:24:35 UTC Jul 13 2017
        date: 13:24:35 UTC Jul 12 2020
    end
 Subject Key Info:
   Public Key Algorithm: rsaEncryption
   RSA Public Key: (1024 bit)
 Signature Algorithm: MD5 with RSA Encryption
 Fingerprint MD5: DA4502F4 CEFB4F08 AAA3179B 70019185
 Fingerprint SHA1: A887F6DB 0656C7E2 857749F3 EA3D7176 8920F52F
 X509v3 extensions:
   X509v3 Key Usage: 8600000
     Digital Signature
     Key Cert Sign
     CRL Signature
   X509v3 Subject Key ID: B5EEEEB9 31B9A06C CBD9893C 0E318810 5CA657E6
    X509v3 Basic Constraints:
        CA: TRUE
   X509v3 Authority Key ID: B5EEEEB9 31B9A06C CBD9893C 0E318810 5CA657E6
    Authority Info Access:
 Associated Trustpoints: test HeadEnd Win7_PC CA_Server
```

#### Installer le certificat d'identité sur l'ordinateur client Windows 7

Étape 1. Exportez le point de confiance Win7\_PC nommé vers un serveur FTP/TFTP (installé sur votre ordinateur Windows 7) au format PKCS12 (.p12) pour obtenir le certificat d'identité, le certificat d'autorité de certification et la clé privée dans un seul fichier.

```
IOS-CA(config)#crypto pki export <Win7_PC> pkcs12 <tftp://10.152.206.175/ Win7_PC.p12> password
<cisco123>
Address or name of remote host [10.152.206.175]?
Destination filename [Win7_PC.p12]?
!Writing pkcs12 file to tftp://10.152.206.175/Win7_PC.p12
!
CRYPTO_PKI: Exported PKCS12 file successfully.
*Jul 17 16:29:20.310: %PKI-6-PKCS12EXPORT_SUCCESS: PKCS #12 Successfully Exported.
```

Voici l'aspect du fichier exporté sur une machine cliente.

|                                                                                                    |                                              |                     |                                 |                                                |    | × |
|----------------------------------------------------------------------------------------------------|----------------------------------------------|---------------------|---------------------------------|------------------------------------------------|----|---|
| Search Re                                                                                                   | sults in TFTP-Root 🕨                         |                     |                                 | ✓ ✓ Win7_PC                                    |    | × |
| Organize 👻 Save searc                                                                                       | :h                                           |                     |                                 |                                                | •  | 0 |
| ★ Favorites ★ Favorites ★ Recent Places ★ Decision                                                          | Win7_PC<br>C:\TFTP-Root                      |                     | Type: Personal Information Exch | Date modified: 7/13/2017 9:01<br>Size: 2.97 KB | AM |   |
| Downloads                                                                                                   | Search again in:<br>[] Libraries II Computer | F Custom 💿 Internet | File Contents                   |                                                |    |   |
| <ul> <li>☐ Libraries</li> <li>☐ Documents</li> <li>J Music</li> <li>☐ Pictures</li> <li>☐ Videos</li> </ul> |                                              |                     |                                 |                                                |    |   |
| I單 Computer<br>을 os (C:)                                                                                    |                                              |                     |                                 |                                                |    |   |
| 🙀 Network                                                                                                   |                                              |                     |                                 |                                                |    |   |
| ) 1 item                                                                                                    |                                              |                     |                                 |                                                |    |   |

Étape 2. Appuyez sur Ctrl + R et tapez mc pour ouvrir Microsoft Management Console (MMC).

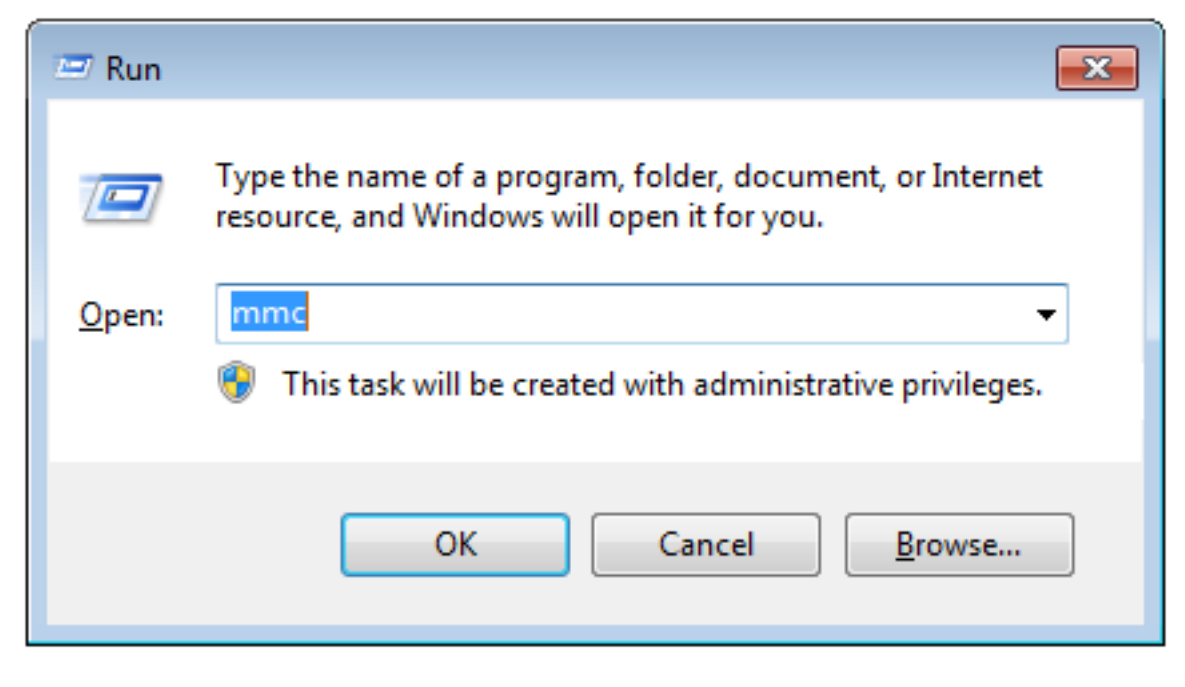

Étape 3. Sélectionnez OK.

| 🚡 Console1 - [Console Root]     |          |                                          |              |
|---------------------------------|----------|------------------------------------------|--------------|
| File Action View Favorites Wind | dow Help |                                          | _ <i>8</i> × |
|                                 |          |                                          |              |
| Console Root                    | Name     |                                          | Actions      |
|                                 |          | There are no items to show in this view. | Console Root |
|                                 |          |                                          | More Actions |
|                                 |          |                                          |              |
|                                 |          |                                          |              |
|                                 |          |                                          |              |
|                                 |          |                                          |              |
|                                 |          |                                          |              |
|                                 |          |                                          |              |
|                                 |          |                                          |              |
|                                 |          |                                          |              |
|                                 |          |                                          |              |
|                                 |          |                                          |              |
|                                 |          |                                          |              |
|                                 |          |                                          |              |
|                                 |          |                                          |              |
|                                 |          |                                          |              |
|                                 |          |                                          |              |
|                                 |          |                                          |              |
|                                 |          |                                          |              |
|                                 | 11       |                                          | ,<br>        |

Étape 4. Accédez à Fichier>Ajouter/Supprimer un composant logiciel enfichable.

| 🚡 Console1 - [Console Root]       |                                                                                                    |              | X        |
|-----------------------------------|----------------------------------------------------------------------------------------------------|--------------|----------|
| 🔚 File Action View Favorites Wind | dow Help                                                                                                    |              | _ 8 ×    |
| 🗢 🔿 🔲 🗟 🚺                         |                                                                                                    | )            |          |
| Console Root                      | Add or Remove Snap-ins                                                                                                    | Actions      |          |
|                                   | You can select snap-ins for this console from those available on your computer and configure the selected set of snap-ins. For<br>extensible snap-ins, you can configure which extensions are enabled. | Console Root | <b>^</b> |
|                                   | Available snan-ins: Selected snan-ins:                                                                                                    | More Actions | •        |
|                                   | Snap-in Vendor A Edit Extensions                                                                                                    |              |          |
|                                   | Control Microsoft Cor                                                                                                    |              |          |
|                                   | Certification Manager Microsoft Cor                                                                                                    |              |          |
|                                   | Component Services     Microsoft Cor     Move Up                                                                                                    |              |          |
|                                   | Move Down                                                                                                    |              |          |
|                                   | Book Management Microsoft and                                                                                                    |              |          |
|                                   | Event Viewer Microsoft Cor                                                                                                    |              |          |
|                                   | Folder Microsoft Cor                                                                                                    |              |          |
|                                   | P Security Monitor Microsoft Cor                                                                                                    |              |          |
|                                   | B IP Security Policy M Microsoft Cor                                                                                                    |              |          |
|                                   | Advalceu                                                                                                    |              |          |
|                                   | Description:<br>The ActiveX Control ency is eaching you to add as MMC ands with a concilibution contribution on ActiveX control                                                                        |              |          |
|                                   | The Actives control shapen endoles you to add an electrode with a results view containing an Actives control.                                                                                          |              |          |
|                                   |                                                                                                    |              |          |
|                                   | OK Cancel                                                                                                    |              |          |
|                                   |                                                                                                    | JI           |          |
|                                   |                                                                                                    |              |          |
|                                   | И                                                                                                    |              |          |
|                                   |                                                                                                    |              |          |

Étape 5. Sélectionnez Certificats > Ajouter > Compte d'ordinateur.

| Console1 - [Console Root]                                                                                                    |               |
|----------------------------------------------------------------------------------------------------|---------------|
|                                                                                                    | <u> </u>      |
| Console Root Name                                                                                                    | Actions       |
|                                                                                                    | Console Root  |
| Add or Remove Snap-ins                                                                                                    | More Actions  |
| You can select snap-ins for this console from those available on your computer and configure the selected services by you can configure which extensions are enabled.       Certificates snap-in         Available snap-ins:       Selected snap-ins:       This snap-in will always manage certificates for:         Active X Control       Microsoft Cor       Console Root       My user account         Computer Manager       Microsoft Cor       Add >       Selected snap-ins:       This snap-in will always manage certificates for:         Device Manager       Microsoft Cor       Add >       Computer Microsoft Cor       Or power account         Disk Management       Microsoft Cor       Add >       Computer account       Computer account         Disk Management       Microsoft Cor       Add >       Computer account       Computer account         Disk Management       Microsoft Cor       Add >       Computer account       Computer account         Disk Management       Microsoft Cor       Add >       Computer account       Computer account         Disk Management       Microsoft Cor       Core policy Object       Microsoft Cor       Computer account         Discription:       The Certificates snap-in allows you to browse the contents of the certificate stores for yourself, a service,       < Back | Next > Cancel |
|                                                                                                    |               |

## Étape 6. Sélectionnez Suivant,

| Console Root                                                                                                    |                                                                                 |                                                                                                    | Actions                           |  |
|----------------------------------------------------------------------------------------------------|---------------------------------------------------------------------------------|----------------------------------------------------------------------------------------------------|-----------------------------------|--|
| Add or Remove Snap-ins         You can select snap-ins for this console from those available on yo extensible snap-ins, you can configure which extensions are enable         Available snap-ins, you can configure which extensions are enable         Available snap-ins;         Snap-in       Vendor         ActiveX Control       Microsoft Cor         Authorization Manager       Microsoft Cor         Component Services       Microsoft Cor         Device Manager       Microsoft Cor         Device Manager       Microsoft Cor         Folder       Microsoft Cor         IP Security Monitor       Microsoft Cor         IP Security Monitor       Microsoft Cor         IP Security Monitor       Microsoft Cor         IP Security Monitor       Microsoft Cor         IP Security Monitor       Microsoft Cor         IP Security Monitor       Microsoft Cor         IP Microsoft Cor       IP Security Monitor         Microsoft Cor       IP Security Monitor         Microsoft Cor       IP Security Monitor         Microsoft Cor       IP Security Monitor         Microsoft Cor       IP Security Monitor         Microsoft Cor       IP Security Monitor         Microsoft Cor       IP Security Mo | ur computer and configure the sele<br>ed.<br>Selected snap-ins:<br>Console Root | Cto Interference Provide Provide Prov | Actions Console Root More Actions |  |

Étape 7. Terminez.

| Console1 - [Console Root]        |                                                                                                    |              |
|----------------------------------|----------------------------------------------------------------------------------------------------|--------------|
| 🚡 File Action View Favorites Win | ndow Help                                                                                                    | _ <i>6</i> × |
|                                  |                                                                                                    |              |
| Console Boot                     | News                                                                                                    | Actions      |
|                                  | Name                                                                                                    | Actions      |
|                                  | Add or Remove Snap-ins                                                                                                    | Console Root |
|                                  | You can select snap-ins for this console from those available on your computer and configure the selected set of snap-ins. For extensible snap-ins; you can configure which extensions are enabled.<br>Available snap-ins:<br>Snap-in Vendor<br>ActiveX Control Microsoft Cor<br>Computer Microsoft Cor<br>Computer Managem. Microsoft Cor<br>Computer Managem. Microsoft Cor<br>Computer Managem. Microsoft Cor<br>Computer Managem. Microsoft Cor<br>Computer Managem. Microsoft Cor<br>Computer Managem. Microsoft Cor<br>Computer Managem. Microsoft Cor<br>Computer Managem. Microsoft Cor<br>Computer Managem. Microsoft Cor<br>Computer Managem. Microsoft Cor<br>Computer Managem. Microsoft Cor | More Actions |
|                                  | Event Viewer Microsoft Cor     Folder Microsoft Cor     foroup Policy Object Microsoft Cor     F Security Policy M Microsoft Cor     P Security Policy M Microsoft Cor     Link to Web Address Microsoft Cor     Description: The Certificates snap-in allows you to browse the contents of the certificate stores for yourself, a service, or a computer.  OK Cance                                                                                                    |              |

Étape 8. Sélectionnez OK.

Étape 9. Accédez à **Certificates (Local Computer)>Personal>Certificates**, cliquez avec le bouton droit sur le dossier et accédez à **All Tasks>Import** :

| _                                                    |                      |                 |                       |                |          |         |                   |               |              |         |
|------------------------------------------------------|----------------------|-----------------|-----------------------|----------------|----------|---------|-------------------|---------------|--------------|---------|
| Console1 - [Console Roo                              | ot\Certificates (Loo | al Computer)\Pe | ersonal\Certificates] |                |          |         |                   |               |              |         |
| 🚡 File Action View                                   | Favorites Wind       | ow Help         |                       |                |          |         |                   |               |              | _ 8 ×   |
| 🗢 🔿 🖄 📰 📋                                            | o 🔒 🛛 🖬              |                 |                       |                |          |         |                   |               |              |         |
| 🧮 Console Root                                       |                      | Issued To       | ^                     | Issued By      | Expirati | on Date | Intended Purposes | Friendly Na   | Actions      |         |
| 4 🗐 Certificates (Local C                            | Computer)            | DRIVERAP-6      | KUZH                  | DRIVERAP-6KUZH | 7/13/20  | 22      | <all></all>       | <none></none> | Certificates | <b></b> |
| ⊿ Personal                                           |                      |                 |                       |                |          |         |                   |               | More Actions | •       |
| Trusted Ro                                           | All Tasks            | •               | Request New           | Certificate    |          |         |                   |               |              |         |
| Enterprise                                           | View                 |                 | Import                |                |          |         |                   |               |              |         |
| ▷ Intermediar▷ Intermediar▷ Intermediar              | New Window fro       | m Here          | Advanced Operations   |                |          |         |                   |               |              |         |
| <ul> <li>Untrusted (</li> <li>Third-Party</li> </ul> | New Taskpad Vie      | ew              |                       |                |          |         |                   |               |              |         |
| Trusted Per                                          | Refresh              |                 |                       |                |          |         |                   |               |              |         |
| Other Peop                                           | Export List          |                 |                       |                |          |         |                   |               |              |         |
| <ul> <li>Ams</li> <li>CanaryCert</li> </ul>          | Help                 |                 |                       |                |          |         |                   |               |              |         |
| InjectorCertStore                                    | e                    |                 | -                     |                |          |         |                   |               |              |         |
| McAfee Trust                                         |                      |                 |                       |                |          |         |                   |               |              |         |
| Poincycentstore Remote Desktop                       | ,                    |                 |                       |                |          |         |                   |               |              |         |
| Certificate Enrol                                    | Iment Requests       |                 |                       |                |          |         |                   |               |              |         |
| D Smart Card Trus                                    | ted Roots            |                 |                       |                |          |         |                   |               |              |         |
|                                                      |                      |                 |                       |                |          |         |                   |               |              |         |
| SPC<br>Trusted Devices                               |                      |                 |                       |                |          |         |                   |               |              |         |
|                                                      |                      |                 |                       |                |          |         |                   |               |              |         |
|                                                      |                      |                 |                       |                |          |         |                   |               |              |         |
|                                                      |                      |                 |                       |                |          |         |                   |               |              |         |
|                                                      |                      | 4               |                       |                |          |         |                   |               |              |         |
| Add a certificate to a store                         |                      | •               |                       |                |          |         |                   | •             | 1            |         |
|                                                      |                      |                 |                       |                |          |         |                   |               |              |         |

#### Certificate Import Wizard

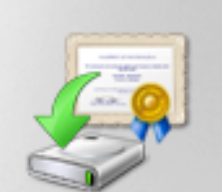

## Welcome to the Certificate Import Wizard

This wizard helps you copy certificates, certificate trust lists, and certificate revocation lists from your disk to a certificate store.

A certificate, which is issued by a certification authority, is a confirmation of your identity and contains information used to protect data or to establish secure network connections. A certificate store is the system area where certificates are kept.

To continue, click Next.

|  | < Back   | Next >   | Cancel |
|--|----------|----------|--------|
|  | - C Duck | - next / | Cancer |
|  |          |          |        |

Étape 10. Cliquez sur Next (Suivant). Indiquez le chemin d'accès au fichier PKCS12.

| Certificate Import Wizard                                                                | ×  |
|------------------------------------------------------------------------------------------|----|
| File to Import                                                                           |    |
| Specify the file you want to import.                                                     |    |
| File name:                                                                               |    |
| C:\TFTP-Root\Win7_PC.p12 Browse                                                          |    |
| Note: More than one certificate can be stored in a single file in the following formats: |    |
| Personal Information Exchange-PKCS #12 (.PFX,.P12)                                       |    |
| Cryptographic Message Syntax Standard-PKCS #7 Certificates (.P7B)                        |    |
| Microsoft Serialized Certificate Store (.SST)                                            |    |
|                                                                                          |    |
|                                                                                          |    |
|                                                                                          |    |
| Learn more about <u>certificate file formats</u>                                         |    |
|                                                                                          |    |
|                                                                                          |    |
| < Back Next > Cano                                                                       | el |

Étape 11. Sélectionnez **Suivant** à nouveau et tapez le mot de passe entré dans la commande *crypto pki export <Win7\_PC> pkcs12 <tftp://10.152.206.175/ Win7\_PC.p12> password <cisco123>* 

| Certificate Import Wizard                                                                                                    |
|----------------------------------------------------------------------------------------------------|
| Password<br>To maintain security, the private key was protected with a password.                                                                                                    |
| Type the password for the private key.                                                                                                    |
| Password:                                                                                                    |
| ••••••                                                                                                    |
| <ul> <li>Enable strong private key protection. You will be prompted every time the private key is used by an application if you enable this option.</li> <li>Mark this key as exportable. This will allow you to back up or transport your keys at a later time.</li> </ul> |
| Include all extended properties.                                                                                                    |
| Learn more about <u>protecting private keys</u>                                                                                                    |
| < Back Next > Cancel                                                                                                    |

Étape 12. Sélectionnez Suivant.

| Certificate Import Wizard                                                                                | × |
|----------------------------------------------------------------------------------------------------|---|
| Certificate Store<br>Certificate stores are system areas where certificates are kept.                    |   |
| Windows can automatically select a certificate store, or you can specify a location for the certificate. |   |
| Place all certificates in the following store<br>Certificate store:                                      |   |
| Personal Browse                                                                                          |   |
|                                                                                                    |   |
|                                                                                                    |   |
| Learn more about <u>certificate stores</u>                                                               |   |
|                                                                                                    |   |
| < Back Next > Cance                                                                                      | ł |

Étape 13. Sélectionnez Suivant une fois de plus.

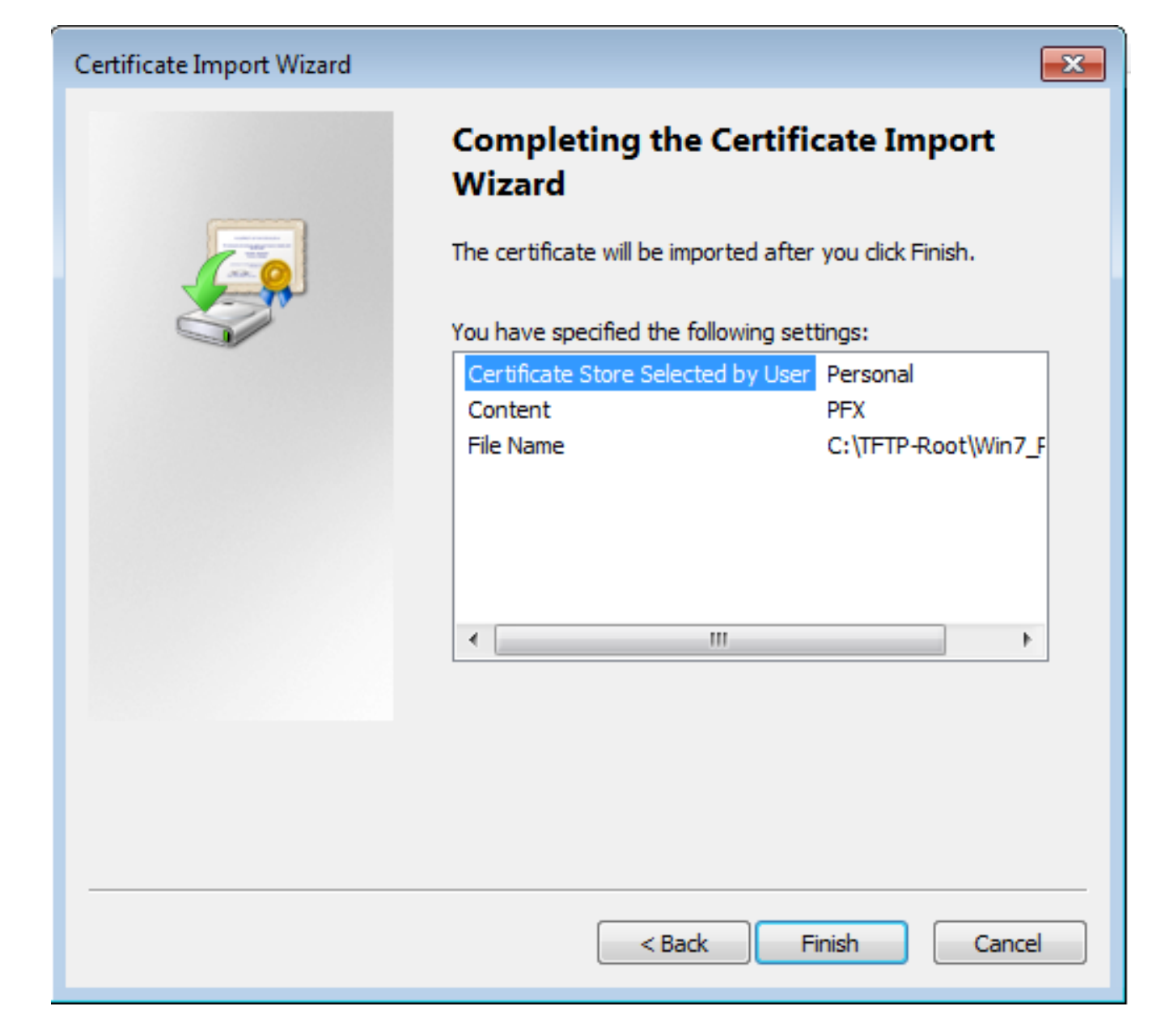

Étape 14. Sélectionnez Terminer.

| Certificate Import Wizard  |  |
|----------------------------|--|
| The import was successful. |  |
| ОК                         |  |

Étape 15. Sélectionnez **OK**. Vous verrez maintenant les certificats installés (le certificat CA et le certificat d'identité).

| Console1 - [Console Root\Certificates (Local Computer)\Personal\Certificates] |                   |                |                 |                     |               |              |          |
|-------------------------------------------------------------------------------|-------------------|----------------|-----------------|---------------------|---------------|--------------|----------|
| 🚡 File Action View Favorites Wind                                             | ow Help           |                |                 |                     |               |              | _ 8 ×    |
| 🗢 🔿 🖄 🗔 📋 🙆 🛃 🗊                                                               |                   |                |                 |                     |               |              |          |
| Console Root                                                                  | Issued To         | Issued By      | Expiration Date | Intended Purposes   | Friendly Na   | Actions      |          |
| Certificates (Local Computer)                                                 | calo_root         | calo_root      | 7/12/2020       | <all></all>         | cn=calo_ro    | Certificates | <b>^</b> |
| Certificates                                                                  | DRIVERAP-6KUZH    | DRIVERAP-6KUZH | 7/13/2022       | <all></all>         | <none></none> | More Actions | •        |
| Trusted Root Certification Author                                             | Win7_PC.david.com | calo_root      | 7/13/2018       | Server Authenticati | cn=Win7_P     |              |          |
| Enterprise Trust                                                              |                   |                |                 |                     |               |              |          |
| Intermediate Certification Author                                             |                   |                |                 |                     |               |              |          |
| Trusted Publishers                                                            |                   |                |                 |                     |               |              |          |
| Untrusted Certificates Third-Pathy Root Certification Aut                     |                   |                |                 |                     |               |              |          |
| Trusted People                                                                |                   |                |                 |                     |               |              |          |
| Other People                                                                  |                   |                |                 |                     |               |              |          |
| Ams                                                                           |                   |                |                 |                     |               |              |          |
| CanaryCertStore                                                               |                   |                |                 |                     |               |              |          |
| InjectorCertStore                                                             |                   |                |                 |                     |               |              |          |
| McAtee Trust     PolicyCertStore                                              |                   |                |                 |                     |               |              |          |
| Remote Desktop                                                                |                   |                |                 |                     |               |              |          |
| Certificate Enrollment Requests                                               |                   |                |                 |                     |               |              |          |
| Smart Card Trusted Roots                                                      |                   |                |                 |                     |               |              |          |
| SMS                                                                           |                   |                |                 |                     |               |              |          |
| SPC                                                                           |                   |                |                 |                     |               |              |          |
| Finisted Devices                                                              |                   |                |                 |                     |               |              |          |
|                                                                               |                   |                |                 |                     |               |              |          |
|                                                                               |                   |                |                 |                     |               |              |          |
|                                                                               |                   |                |                 |                     |               |              |          |
|                                                                               | •                 | m              |                 |                     | ۱.            |              |          |
| Personal store contains 3 certificates.                                       |                   |                |                 |                     |               |              |          |

Étape 16. Faites glisser et déposez le certificat CA à partir de **Certificates (Local Computer)>Personal>Certificates** vers **Certificates (Local Computer)>Trusted Root Certification Authority>Certificates.** 

| 🚰 Console1 - [Console Root\Certificates (Local Computer)\Trusted Root Certification Authorities\Certificates] |                                   |                                      |                 |                      |               |              |          |
|----------------------------------------------------------------------------------------------------|-----------------------------------|--------------------------------------|-----------------|----------------------|---------------|--------------|----------|
| 🚡 File Action View Favorites Wind                                                                             | ow Help                           |                                      |                 |                      |               |              | - 8 ×    |
|                                                                                                    |                                   |                                      |                 |                      |               |              |          |
| Console Root                                                                                                  | Issued To                         | Issued By                            | Expiration Date | Intended Purposes    | Friendly ^    | Actions      |          |
| Certificates (Local Computer)     Personal                                                                    | AddTrust External CA Root         | AddTrust External CA Root            | 5/30/2020       | Server Authenticati  | The USE       | Certificates | <b>^</b> |
| Certificates                                                                                                  | Baltimore CyberTrust Root         | Baltimore CyberTrust Root            | 5/12/2025       | Server Authenticati  | DigiCert      | More Actions | •        |
| Trusted Root Certification Author                                                                             | calo_root                         | calo_root                            | 7/12/2020       | <all></all>          | cn=calo       | and a second |          |
| Certificates                                                                                                  | Certum CA                         | Certum CA                            | 6/11/2027       | Server Authenticati  | Certum        | calo_root    |          |
| Enterprise Trust                                                                                              | Certum Trusted Network CA         | Certum Trusted Network CA            | 12/31/2029      | Server Authenticati  | Certum =      | More Actions | •        |
| Intermediate Certification Author                                                                             | Cisco Root CA 2048                | Cisco Root CA 2048                   | 5/14/2029       | <all></all>          | <none></none> |              |          |
| Trusted Publishers                                                                                            | Cisco Root CA M1                  | Cisco Root CA M1                     | 11/18/2033      | <all></all>          | <none></none> |              |          |
| Untrusted Certificates                                                                                        | Cisco Root CA M1                  | Cisco Root CA M1                     | 11/18/2033      | <all></all>          | <none></none> |              |          |
| Third-Party Root Certification Aut                                                                            | Cisco Root CA M2                  | Cisco Root CA M2                     | 11/12/2037      | <all></all>          | <none></none> |              |          |
| Trusted People                                                                                                | Cisco RXC-R2                      | Cisco RXC-R2                         | 7/9/2034        | <all></all>          | <none></none> |              |          |
| Other People                                                                                                  | Class 3 Public Primary Certificat | Class 3 Public Primary Certificatio  | 8/1/2028        | Secure Email, Client | VeriSign      |              |          |
| Ams                                                                                                    | COMODO RSA Certification Au       | COMODO RSA Certification Auth        | 1/18/2038       | Server Authenticati  | COMOE         |              |          |
| CanaryCertStore                                                                                               | Copyright (c) 1997 Microsoft C    | Copyright (c) 1997 Microsoft Corp.   | 12/30/1999      | Time Stamping        | Microso       |              |          |
| InjectorCertStore                                                                                             | Deutsche Telekom Root CA 2        | Deutsche Telekom Root CA 2           | 7/9/2019        | Secure Email, Serve  | Deutsch       |              |          |
| McAfee Trust                                                                                                  | DigiCert Assured ID Root CA       | DigiCert Assured ID Root CA          | 11/9/2031       | Server Authenticati  | DigiCert      |              |          |
| PolicyCertStore                                                                                               | 🔄 DigiCert Global Root CA         | DigiCert Global Root CA              | 11/9/2031       | Server Authenticati  | DigiCert      |              |          |
| Remote Desktop                                                                                                | DigiCert High Assurance EV Ro     | DigiCert High Assurance EV Root      | 11/9/2031       | Server Authenticati  | DigiCert      |              |          |
| Certificate Enrollment Requests                                                                               | 🛱 DRIVERAP-6KUZH                  | DRIVERAP-6KUZH                       | 7/13/2022       | <all></all>          | <none></none> |              |          |
| Smart Card Trusted Roots                                                                                      | DRIVERAP-6KUZH.cisco.com          | DRIVERAP-6KUZH.cisco.com             | 1/12/2021       | <all></all>          | <none></none> |              |          |
| ▷ SMS                                                                                                    | DST Root CA X3                    | DST Root CA X3                       | 9/30/2021       | <all></all>          | <none></none> |              |          |
| SPC                                                                                                    | DST Root CA X3                    | DST Root CA X3                       | 9/30/2021       | <all></all>          | <none></none> |              |          |
| Fusted Devices                                                                                                | Entrust Root Certification Auth   | Entrust Root Certification Authority | 11/27/2026      | Server Authenticati  | Entrust       |              |          |
|                                                                                                    | Entrust Root Certification Auth   | Entrust Root Certification Authori   | 12/7/2030       | Server Authenticati  | Entrust.      |              |          |
|                                                                                                    | Entrust.net Certification Author  | Entrust.net Certification Authority  | 7/24/2029       | Server Authenticati  | Entrust       |              |          |
| < >                                                                                                    | Fouries Secure Certificate Auth   | Fauifay Secure Certificate Authority | 8/22/2018       | Service Emsil Serve  | GenTrue       |              |          |
| Trusted Root Certification Authorities store co                                                               | ntains 60 certificates.           |                                      |                 |                      |               |              |          |

| 🚡 Console1 - [Console Root\Certificates (Local Computer)\Personal\Certificates] |                   |                |                 |                     |               |              |          |  |
|---------------------------------------------------------------------------------|-------------------|----------------|-----------------|---------------------|---------------|--------------|----------|--|
| 🖀 File Action View Favorites Window Help                                        |                   |                |                 |                     |               |              |          |  |
| 🗢 🤿 🖄 🔂 📋 🙆 🔂 🖬                                                                 |                   |                |                 |                     |               |              |          |  |
| Console Root                                                                    | Issued To         | Issued By      | Expiration Date | Intended Purposes   | Friendly Na   | Actions      |          |  |
| Certificates (Local Computer)                                                   | 2 DRIVERAP-6KUZH  | DRIVERAP-6KUZH | 7/13/2022       | <all></all>         | <none></none> | Certificates | <b>^</b> |  |
| Certificates                                                                    | Win7_PC.david.com | calo_root      | 7/13/2018       | Server Authenticati | cn=Win7_P     | More Actions | •        |  |
| a 🚞 Trusted Root Certification Author                                           |                   |                |                 |                     |               |              |          |  |
| Certificates                                                                    |                   |                |                 |                     |               |              |          |  |
| Enterprise Trust Intermediate Certification Author                              |                   |                |                 |                     |               |              |          |  |
| Trusted Publishers                                                              |                   |                |                 |                     |               |              |          |  |
| Untrusted Certificates                                                          |                   |                |                 |                     |               |              |          |  |
| Third-Party Root Certification Aut                                              |                   |                |                 |                     |               |              |          |  |
| Trusted People                                                                  |                   |                |                 |                     |               |              |          |  |
| Ams                                                                             |                   |                |                 |                     |               |              |          |  |
| CanaryCertStore                                                                 |                   |                |                 |                     |               |              |          |  |
| InjectorCertStore                                                               |                   |                |                 |                     |               |              |          |  |
| McAfee Trust                                                                    |                   |                |                 |                     |               |              |          |  |
| PolicyCertStore                                                                 |                   |                |                 |                     |               |              |          |  |
| Certificate Enrollment Requests                                                 |                   |                |                 |                     |               |              |          |  |
| Smart Card Trusted Roots                                                        |                   |                |                 |                     |               |              |          |  |
| SMS                                                                             |                   |                |                 |                     |               |              |          |  |
| ▷ C                                                                             |                   |                |                 |                     |               |              |          |  |
| Trusted Devices                                                                 |                   |                |                 |                     |               |              |          |  |
|                                                                                 |                   |                |                 |                     |               |              |          |  |
|                                                                                 |                   |                |                 |                     |               |              |          |  |
| <                                                                               | •                 |                |                 |                     | ۶.            |              |          |  |
| Personal store contains 2 certificates.                                         |                   |                |                 |                     |               |              |          |  |
|                                                                                 |                   |                |                 |                     |               |              |          |  |

### Comment installer le certificat d'identité sur votre appareil mobile Android

**Note**: Android prend en charge les fichiers de magasin de clés PKCS#12 avec l'extension .pfx ou .p12.

Note: Android prend uniquement en charge les certificats SSL X.509 encodés en DER.

Étape 1. Après l'exportation du certificat client à partir du serveur AC IOS au format PKCS12 (.p12), envoyez le fichier au périphérique Android par e-mail. Une fois que vous l'avez, effleurez le nom du fichier pour démarrer l'installation automatique. (**Ne pas télécharger le fichier**)

| 🗆 🖬 🛓 |               |           | r af 531 | 6 <b>8</b> 7:24 | PM |
|-------|---------------|-----------|----------|-----------------|----|
| ÷     |               | •         |          | $\simeq$        | ÷  |
| -     |               |           |          |                 |    |
|       |               |           |          |                 | .  |
|       |               |           |          |                 |    |
|       |               |           |          |                 | 1  |
|       |               |           |          |                 | e. |
|       |               |           |          |                 |    |
|       |               |           |          |                 |    |
|       |               |           |          |                 |    |
|       |               |           |          |                 |    |
| A     | ndroid_Smartp | hone.p12  | 2 ±      | ≙               |    |
|       |               |           |          |                 |    |
| Reply | Re            | ( ply all |          | ➡<br>Forward    |    |
|       |               |           |          |                 |    |

Étape 2. Entrez le mot de passe utilisé pour exporter le certificat, dans cet exemple, le mot de passe est **cisco123**.

| Extract certificate                             |
|-------------------------------------------------|
| Enter the password to extract the certificates. |
| CANCEL OK                                       |
|                                                 |
|                                                 |

Étape 3. Sélectionnez **OK** et saisissez un **nom de certificat**. Il peut s'agir de n'importe quel mot, dans cet exemple, le nom est **Android ID Cert**.

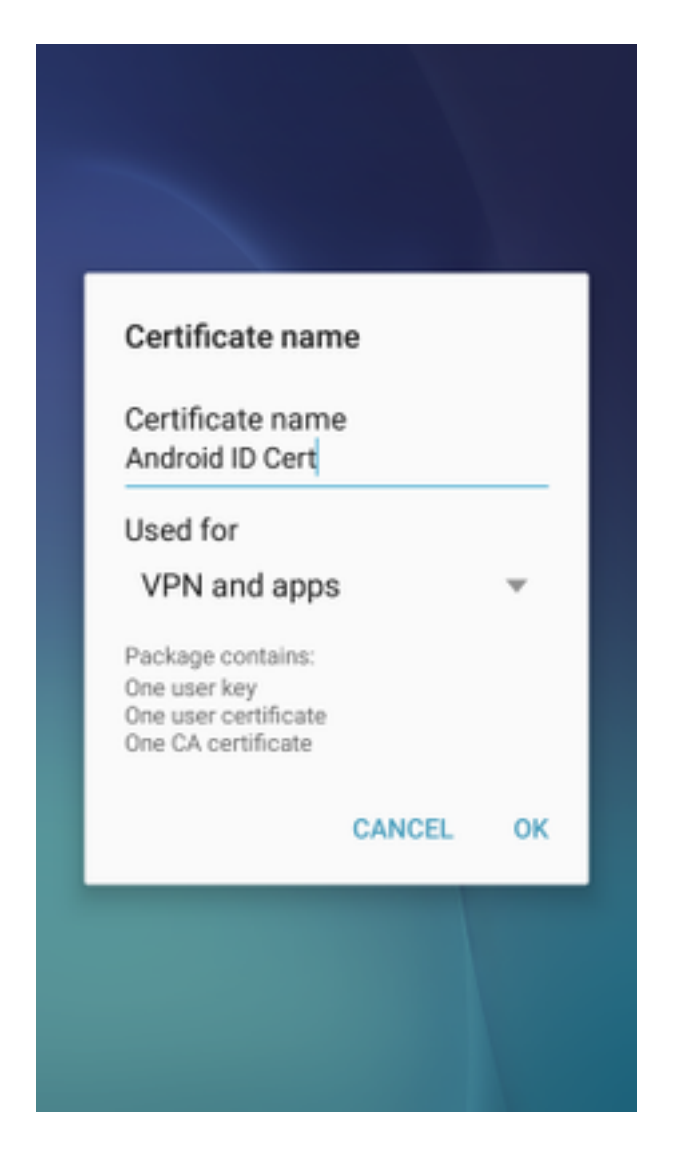

Étape 4. Sélectionnez **OK** et le message "Android ID Cert installé " s'affiche.

Étape 5. Afin d'installer le certificat d'autorité de certification, extrayez-le du serveur d'autorité de certification IOS au format base64 et enregistrez-le avec l'extension .crt. Envoyez le fichier à votre périphérique android par e-mail. Cette fois, vous devez télécharger le fichier en tapant sur la flèche située en regard du nom du fichier.

| ⊟ ±     |           | 7 🛋 51   | 6:54     | PI |
|---------|-----------|----------|----------|----|
| -       |           |          | $\simeq$ | :  |
|         |           |          |          |    |
|         |           |          |          |    |
|         |           |          |          |    |
|         |           |          |          |    |
|         |           |          |          |    |
|         |           |          |          |    |
|         |           |          |          |    |
|         |           |          |          |    |
|         |           |          |          |    |
| calo_ro | oot.crt   | <u>+</u> | ۵        |    |
| *       | ~         |          | *        |    |
| Deplu   | Reply all |          | Forward  |    |

| 6:54 PM Tue, July 18                | ۰ م                      |
|-------------------------------------|--------------------------|
| 🔶 🔍 🔹                               | ⊗ 🛞                      |
| Wi-Fi Location Sound                | Auto Bluetooth<br>rotate |
| *                                   | Outdoors                 |
| calo_root.crt<br>Download complete. | 6:54 PM                  |
| NOTIFICATION SETTINGS               | CLEAR                    |
|                                     |                          |
| -                                   |                          |
| and the second second               |                          |
| _                                   |                          |
| calo_root.crt                       | ± ۵                      |
| Reply Reply all                     | #<br>Forward             |
| Emergency calls                     | only                     |

Étape 6. Accédez à **Paramètres** et **Verrouillage, écran et sécurité.** 

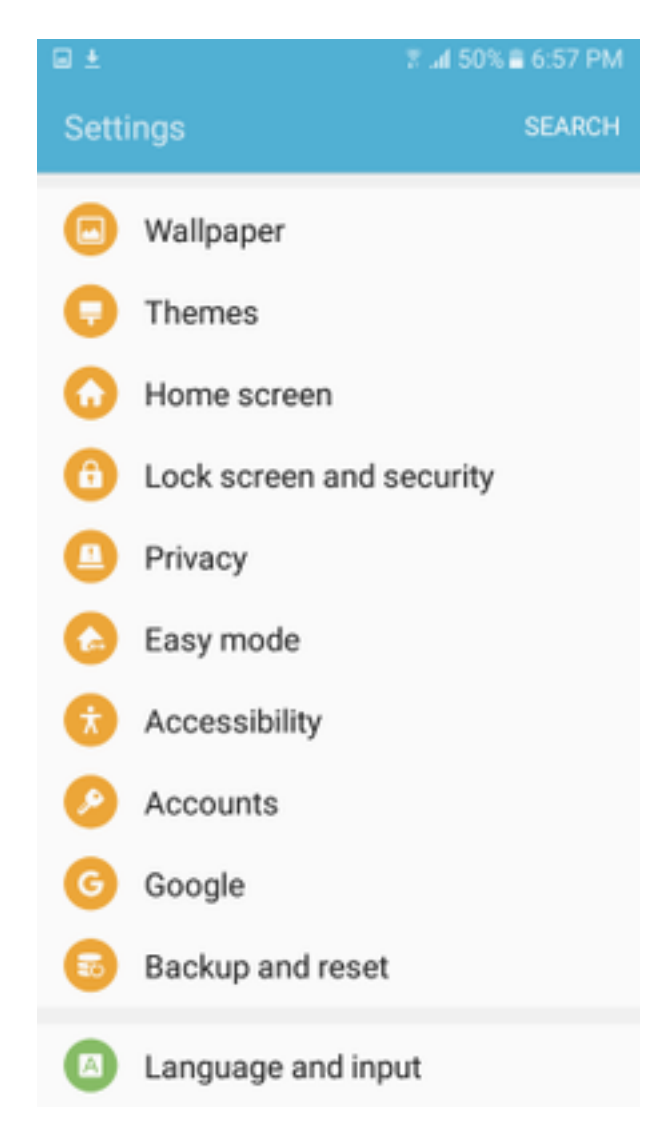

Étape 7. Sélectionnez Autres paramètres de sécurité.

| ⊡ ±                                             | 7 🖬 50%                                                                       | 6:57 PM  |
|-------------------------------------------------|-------------------------------------------------------------------------------|----------|
| ← Lock s                                        | creen and security                                                            |          |
| Notification<br>Show content                    | ns on lock screen                                                             |          |
| Secure loc<br>Set your secure<br>and Lock insta | k settings<br>e lock functions, such as Aut<br>ntly with Power key.           | o lock   |
| Security                                        |                                                                               |          |
| Find My Mo<br>Locate and co<br>Samsung acco     | obile<br>ntrol your device remotely us<br>unt.                                | ing your |
| Unknown s<br>Allow installati<br>other than the | ources<br>on of apps from sources<br>Play Store.                              |          |
| Encrypt der<br>Protect your de                  | vice<br>evice by encrypting its data.                                         |          |
| Encrypt SD<br>No SD card ins                    | card                                                                          |          |
| Other secu<br>Change other s<br>security update | rity settings<br>becurity settings, such as tho<br>es and credential storage. | se for   |

Étape 8. Accédez à Installer à partir du stockage de périphérique.

#### A 🖂 🖬 🛓

🕆 📶 54% 🛢 7:29 PM

#### Other security settings

#### View security certificates

Display trusted CA certificates.

#### User certificates

View user certificates.

#### Install from device storage

Install certificates from storage.

#### Clear credentials

Remove all certificates.

Advanced

#### Trust agents

Perform selected actions when trusted devices are connected.

# Pin windows

#### Usage data access

View which applications can access your device's usage history.

Étape 9. Sélectionnez le fichier .crt et appuyez sur Terminé.

| Select file       | DONE |
|-------------------|------|
| e calo_root-1.crt |      |
|                   |      |
|                   |      |
|                   |      |
|                   |      |
|                   |      |
|                   |      |
|                   |      |
|                   |      |
|                   |      |
|                   |      |

Étape 10. Entrez un **nom de certificat**. Il peut s'agir de n'importe quel mot, dans cet exemple, le nom est **calo\_root-1**.

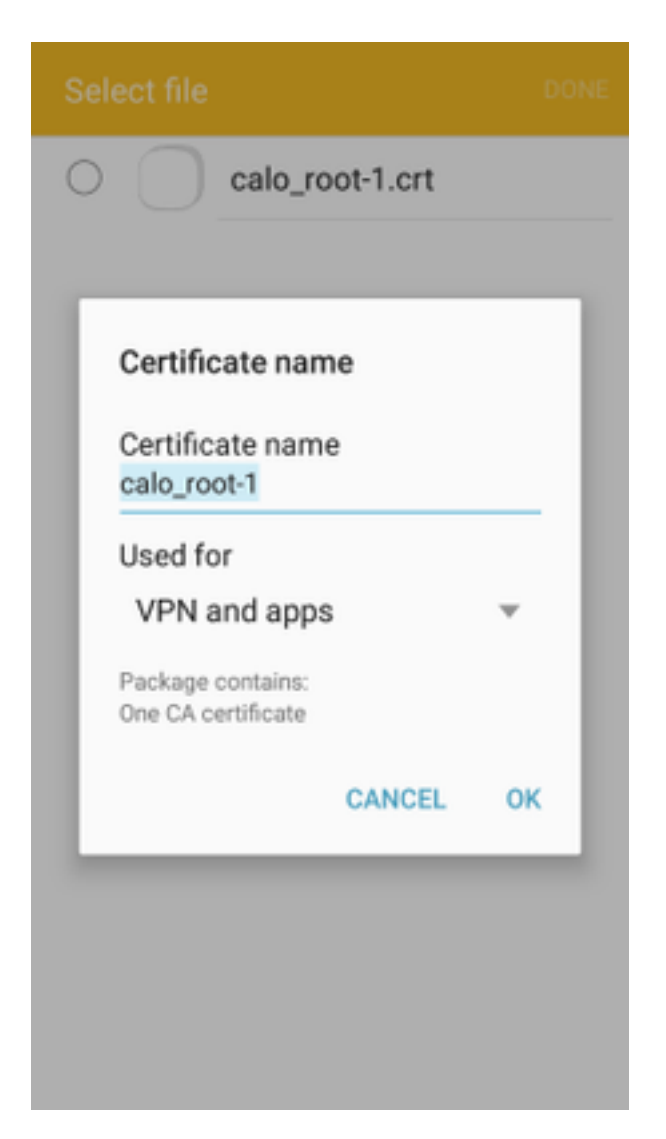

Étape 10. Sélectionnez **OK** et vous verrez le message " calo\_root-1 " installé.

| Select file            |  |
|------------------------|--|
| C calo_root-1.crt      |  |
|                        |  |
|                        |  |
|                        |  |
|                        |  |
|                        |  |
|                        |  |
|                        |  |
|                        |  |
| calo_root-1 installed. |  |
|                        |  |

Étape 11. Afin de vérifier que le certificat d'identité est installé, accédez à **Paramètres/Verrouiller** l'écran et Sécurité/Autre > Paramètres de sécurité/Certificats d'utilisateur/onglet Système.

#### A = ± ± = ±

🖀 📶 54% 🖹 7:45 PN

#### Other security settings

#### Storage type

Back up to hardware.

#### View security certificates

Display trusted CA certificates.

#### User certificates

View user certificates.

#### Install from device storage

Install certificates from storage.

#### Clear credentials

Remove all certificates.

Advanced

#### Trust agents

Perform selected actions when trusted devices are connected.

# Pin windows

JII

Lloono data annon

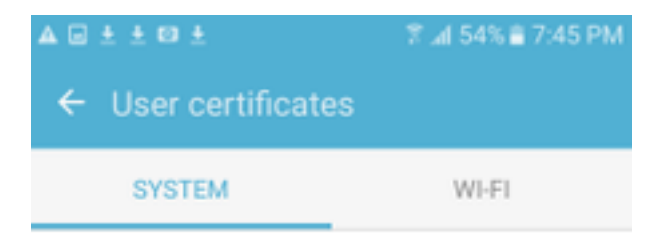

Android\_Smartphone.david.com

Étape 12. Pour vérifier que le certificat d'autorité de certification est installé, accédez à Paramètres/Verrouiller l'écran et sécurité/Autres paramètres de sécurité/Afficher les certificats de sécurité/onglet Utilisateur.

#### A = ± ± = ±

🖀 📶 54% 🖹 7:45 PN

#### Other security settings

#### Storage type

Back up to hardware.

#### View security certificates

Display trusted CA certificates.

#### User certificates

View user certificates.

#### Install from device storage

Install certificates from storage.

#### Clear credentials

Remove all certificates.

Advanced

#### Trust agents

Perform selected actions when trusted devices are connected.

# Pin windows

JII

Lloono data annon

| ▲ 🗆 ± ± 🖾 ±                                    | 常 ⊿l 54% â 7:45 PM |  |  |  |  |  |
|------------------------------------------------|--------------------|--|--|--|--|--|
| <ul> <li>View security certificates</li> </ul> |                    |  |  |  |  |  |
| SYSTEM                                         | USER               |  |  |  |  |  |
| calo_root                                      |                    |  |  |  |  |  |
|                                                |                    |  |  |  |  |  |
|                                                |                    |  |  |  |  |  |
|                                                |                    |  |  |  |  |  |
|                                                |                    |  |  |  |  |  |
|                                                |                    |  |  |  |  |  |
|                                                |                    |  |  |  |  |  |
|                                                |                    |  |  |  |  |  |
|                                                |                    |  |  |  |  |  |
|                                                |                    |  |  |  |  |  |

### Configurer la tête de réseau ASA pour RA VPN avec IKEv2

Étape 1. Sur ASDM, accédez à **Configuration>Remote Access VPN > Network (client) Access> Anyconnect Connection Profiles**. Cochez la case **Accès IPSec (IKEv2), Autoriser l'accès** sur l'interface faisant face aux clients VPN (l'option **Activer les services client** n'est pas nécessaire).

Étape 2. Sélectionnez **Device Certificate** et supprimez la coche **Use the same device certificate for SSL and IPSec IKEv2**.

Étape 3. Sélectionnez le certificat de tête de réseau pour la connexion IPSec et sélectionnez Aucun pour la connexion SSL.

Cette option place la crypto ikev2, crypto ipsec, crypto dynamic-map et la configuration crypto map.

| Tisco ASDM 7.8(1)150 for ASA - 192.168.0.254                          |                     |                           |                                    |                             |                            |                                                      |                                                |               |
|-----------------------------------------------------------------------|---------------------|---------------------------|------------------------------------|-----------------------------|----------------------------|------------------------------------------------------|------------------------------------------------|---------------|
| File View Tools Wizards Window Help                                   |                     |                           |                                    |                             |                            |                                                      | Type topic to search Go                        | ahaha         |
| Home Configuration 🔯 Monitoring 🔚 S                                   | ave 🔇 Refresh 🕻     | Back 🔘 Forwar             | rd 🦻 Help                          |                             |                            |                                                      |                                                | CISCO         |
| Remote Access VPN                                                     | Configuration >     | Remote Access VPM         | <pre>1 &gt; Network (Client)</pre> | Access > AnyConnect         | Connection Profiles        |                                                      |                                                |               |
| 2 Introduction                                                        |                     |                           | dentities Care An Ca               |                             |                            | ***                                                  | Interface shake The Class Art Connect 1001 C   |               |
| Part Retwork (Client) Access                                          | IPsec (IKEv2) tur   | nnel as well as SSL tunr  | nel with Datagram Tran             | sport Layer Security (DTLS  | ) tunneling options.       | me initial clent deployment requires end-user admin  | is a sive rights. The cisco Anyconnect vervice | ient supports |
| AnyConnect Customization /Localization                                | Access Interfaces   |                           |                                    |                             |                            |                                                      |                                                |               |
| AnyConnect Client Profile                                             | Enable Cisco        | AnyConnect VPN Clien      | nt access on the interfa           | ces selected in the table b | wole                       |                                                      |                                                |               |
| AnyConnect Client Software     Dynamic Access Policies                | SSL access must     | be enabled if you allow   | v AnyConnect client to             | be launched from a browse   | r (Web Launch) .           |                                                      |                                                |               |
| Group Policies                                                        |                     | SSL Access                |                                    | IPsec (IKEv2) Acces         | s                          |                                                      |                                                |               |
| IPsec(IKEv1) Connection Profiles     IPsec(IKEv2) Connection Profiles | Interface           | Allow Access              | Enable DTI S                       | Allow Access                | Enable Client Service      | Device Certificate                                   |                                                |               |
| - Secure Mobility Solution                                            | outside             | Alloin Access             | Endole Dites                       |                             |                            | Port Sattings                                        |                                                |               |
| Address Assignment                                                    | inside              |                           |                                    | <b>m</b>                    |                            | For CSecongs                                         |                                                |               |
| Clientless SSL VPN Access                                             |                     |                           |                                    |                             |                            |                                                      |                                                |               |
| Host Scan Image                                                       | Bypass interf       | face access lists for inb | ound VPN sessions                  |                             |                            |                                                      |                                                |               |
| Secure Desktop Manager                                                | Access lists from   | group policy and user     | policy always apply to             | the traffic.                |                            |                                                      |                                                |               |
| Certificate Management     Language Localization                      | Login Page Setting  |                           |                                    |                             |                            |                                                      |                                                |               |
| Load Balancing                                                        | Allow user to       | select connection prof    | file on the login page.            | 0                           |                            |                                                      |                                                |               |
| DHCP Server                                                           | Shutdown po         | rtal login page.          |                                    |                             |                            |                                                      |                                                |               |
| Advanced                                                              | Connection Profiler |                           |                                    |                             |                            |                                                      |                                                |               |
|                                                                       | Connection prof     | ile (tunnel aroun) speci  | ifies how user is auther           | nticated and other naramet  | ers. You can configure th  | he manning from certificate to connection profile he |                                                |               |
|                                                                       |                     |                           |                                    |                             |                            |                                                      | <u>-</u>                                       |               |
|                                                                       | Se Add              | dit Delete Find:          |                                    | Match Case                  |                            |                                                      |                                                |               |
|                                                                       | Name                | SSL En                    | abled                              | IPsec Enabled               | Alia                       | ases Authentication Metho                            | d Group Policy                                 |               |
|                                                                       | DefaultRAGroup      |                           |                                    |                             | V                          | AAA(LOCAL)                                           | DfltGrpPolicy                                  |               |
|                                                                       | DefaultWEBVPN       | Group                     |                                    |                             | √                          | AAA(LOCAL)                                           | DfltGrpPolicy                                  |               |
|                                                                       |                     |                           |                                    |                             |                            | Specify Device Certificate                           |                                                | <b>—</b> ×    |
| B Davida Sahan                                                        |                     |                           |                                    |                             |                            | Device certificate is a digital certificate that ide | ntifies this ASA to the clients.               |               |
| Device Setup                                                          |                     |                           |                                    |                             |                            | Ise the same device certificate for SSI an           | d IPsec IKEv2                                  |               |
| Firewall                                                              |                     |                           |                                    |                             |                            |                                                      |                                                |               |
| Remote Access VPN                                                     |                     |                           |                                    |                             |                            | Device Certificate for SSL Connection:               | ne                                             | •             |
|                                                                       |                     |                           |                                    |                             |                            | Device Certificate for IPsec Connection: Hear        | dend:hostname=Connected_2_INET-B, cn=He        | sadEnd.da 👻   |
| Site-to-Site VPN                                                      | Let group UR        | L take precedence if o    | roup URL and certificat            | e map match different con   | nection profiles. Otherwis | 54                                                   | Manage Certificates                            |               |
| Device Management                                                     |                     |                           |                                    |                             |                            | ОК                                                   | Cancel Help                                    |               |
| »                                                                     |                     |                           |                                    |                             | Apply                      |                                                      |                                                |               |

Voici l'aspect de la configuration sur l'interface de ligne de commande (CLI).

crypto ikev2 policy 1 encryption aes-256 integrity sha group 5 prf sha lifetime seconds 86400 crypto ikev2 enable outside crypto ikev2 remote-access trustpoint HeadEnd crypto ipsec ikev2 ipsec-proposal AES256 protocol esp encryption aes-256 protocol esp integrity sha-1 md5 crypto dynamic-map Anyconnect 65535 set ikev2 ipsec-proposal AES256

crypto map outside\_map 65535 ipsec-isakmp dynamic Anyconnect crypto map outside\_map interface outside

Étape 4. Accédez à **Configuration > Remote Access VPN > Network (Client) Access > Group Policies** pour créer une stratégie de groupe

| p                              |                                                                                                    |                                                                                                    |                  |
|--------------------------------|----------------------------------------------------------------------------------------------------|----------------------------------------------------------------------------------------------------|------------------|
| Carl Add Internal Group Policy |                                                                                                    |                                                                                                    | ×                |
| Add Internal Group Policy      | Name:       GP_David         Banner:       Inherit         SCEP forwarding URL:       Inherit         Address Pools:       Inherit         IPv6 Address Pools:       Inherit         More Options       Inherit         Tunneling Protocols:       Filter:         Access Hours:       Simultaneous Logins:         Simultaneous Logins:       Restrict access to VLAN:         Connection Profile (Tunnel Group) Lock:       Maximum Connect Time:         Idle Timeout:       Security Group Tag (SGT):         On smart card removal:       Periodic Certificate Authentication Interval | Inherit       Clentless SSL VPN Clent       IPsec IXEv1       IPsec IXEv2       LZTP/IPsec         Vinherit | Select<br>Select |
| Find:                          | Next Previous                                                                                                    |                                                                                                    |                  |
|                                |                                                                                                    |                                                                                                    |                  |
|                                |                                                                                                    | OK Cancel Help                                                                                              |                  |

Sur CLI.

group-policy GP\_David internal
group-policy GP\_David attributes
vpn-tunnel-protocol ikev2

Étape 5. Accédez à **Configuration > Remote Access VPN > Network (Client) Access > Address Pools** et sélectionnez **Add** pour créer un pool IPv4.

| Tisco ASDM 7.8(1)150 for ASA - 192.168.0.254                                                                                                    |                                                                                                    |                                                                                                    |                                                                                                    |                |
|----------------------------------------------------------------------------------------------------|----------------------------------------------------------------------------------------------------|----------------------------------------------------------------------------------------------------|----------------------------------------------------------------------------------------------------|----------------|
| File View Tools Wizards Window Help                                                                                                    |                                                                                                    |                                                                                                    | Type topic to search Go                                                                                                    | aduate         |
| Home 🍪 Configuration 🔯 Monitoring 🔲 Sa                                                                                                    | ave 🔇 Refresh 🔇 Back 🔘 Forward 🦻 Help                                                                                                    |                                                                                                    |                                                                                                    | cisco          |
| Remote Access VPN                                                                                                    | Configuration > Remote Access VPN > Network (Client) Access                                                                                      | s > Address Assignment > Address Pools                                                                                                    |                                                                                                    |                |
| Introduction     Introduction     I | Configure named IP Address Pools. The IP Address Pools ca<br>dustering.<br>Add v C Edit Delete<br>Pool Name Starting Addr<br>ACPool 192.168.50.1 | In be used in either a VPN [Desc(IKEV.1) Connection Profiles, AnyConnect Conne<br>ass Ending Address;Number of Addresses<br>[192.156.50.100 | ection Profiles, Group Policies configuration , or in <u>Interfaces</u> configuration<br>Subnet Mask/Prefix Length<br>255:255:255:0 | related to ASA |
| Gindress SSU VPI Access     AdAlocal Users     Analocal Users     Analocal Users     Analocal Users     Analocal Users     Analocal Users     Analocal Users     Analocal Users     Analocal Users     Analocal Users     Analocal Users     Analocal Users     Advanced                                                                                                    |                                                                                                    | Ending IP Address: 192.168.50.100                                                                                                    |                                                                                                    |                |
| Device Setup     Device Setup     Setup     Setup   |                                                                                                    |                                                                                                    |                                                                                                    |                |
| Device Management                                                                                                    |                                                                                                    | Apply Reset                                                                                                    |                                                                                                    |                |

ip local pool ACPool 192.168.50.1-192.168.50.100 mask 255.255.255.0

Étape 6. Accédez à Configuration > Remote Access VPN > Network (Client) Access > IPSec(IKEv2) Connection Profiles et sélectionnez Add pour créer un nouveau groupe de tunnels.

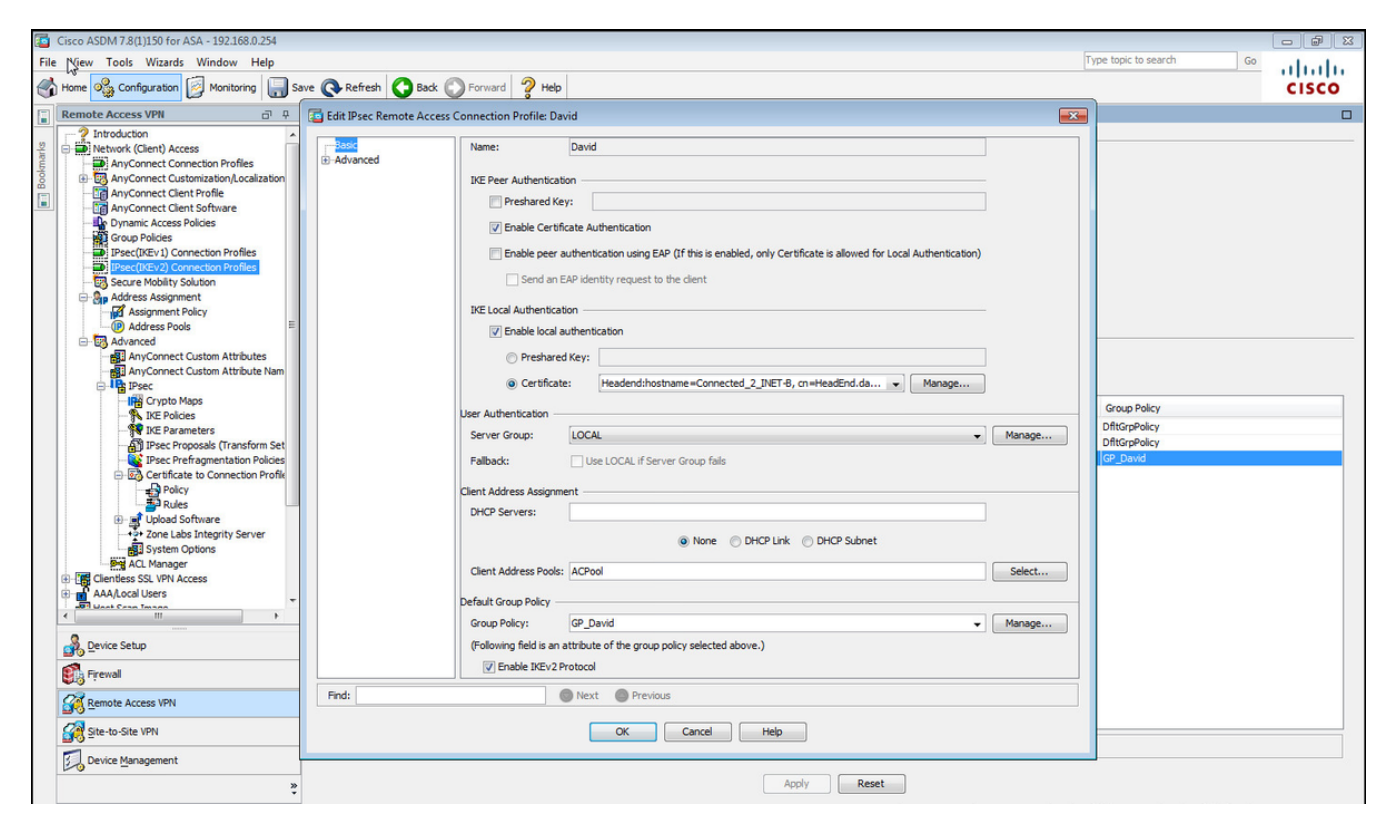

![](_page_37_Figure_3.jpeg)

```
tunnel-group David type remote-access
tunnel-group David general-attributes
address-pool ACPool
default-group-policy GP_David
authentication-server-group LOCAL
tunnel-group David webvpn-attributes
authentication certificate
tunnel-group David ipsec-attributes
ikev2 remote-authentication certificate
ikev2 local-authentication certificate HeadEnd
```

Etape 7. Naviguez jusqu'à Configuration > Remote Access VPN > Network (Client) Access > Advanced > IPsec > Certificate to Connection Profile maps > Policy et cochez la case Used the configure rules to math a certificate to a Connection Profile.

![](_page_38_Picture_0.jpeg)

![](_page_38_Figure_1.jpeg)

#### tunnel-group-map enable rules

Étape 8. Accédez à Configuration > Remote Access VPN > Network (Client) Access > Advanced > IPsec > Certificate to Connection Profile maps > Rules et créez une nouvelle carte de certificat. Sélectionnez Ajouter et associez-le au groupe de tunnels. Dans cet exemple, le groupe de tunnels est nommé David.

| Cisco ASDM 7.8(1)150 for ASA - 192.168.0.254                                                                                                    |                                                                                                    |                                                                                                    |                                                                                        |                                                          |         |
|----------------------------------------------------------------------------------------------------|----------------------------------------------------------------------------------------------------|----------------------------------------------------------------------------------------------------|----------------------------------------------------------------------------------------|----------------------------------------------------------|---------|
| File View Tools Wizards Window Help                                                                                                    |                                                                                                    |                                                                                                    |                                                                                        | Type topic to search Go                                  | ababa   |
| Home 🗞 Configuration 🔯 Monitoring 🔲 Sav                                                                                                    | ve 💽 Refresh 🚺 Back 🔘 Forward 🢡 H                                                                                                    | telp                                                                                                    |                                                                                        |                                                          | CISCO   |
| Remote Access VPN                                                                                                    | Configuration > Remote Access VPN > Netwo                                                                                                    | ork (Client) Access > Advanced > IPsec > Certifi                                                                                                    | icate to Connection Profile Maps > Rules                                               |                                                          |         |
| Introduction     Introduction     AnyConnect Connection Profiles     AnyConnect Clent Profile     AnyConnect Clent Profile     AnyConnect Clent Software     Oroup Policies     Prose(UKEv) Connection Profiles     Dese(UKEv) Connection Profiles     Desecure Mobility Solution                                                                                                    | Define rules to map certificates to desired AnyCon<br>Certificate to Connection Profile Maps                                                                                        | nect or clentiess SSL connection profiles (tunnel groups                                                                                                    | I). Use the bottom table to configure certificate fiel<br>Mapped to Connection Profile | ds together with their matching criteria for the selecte | d rule. |
| - Op Address Assignment                                                                                                    | Mapping Criteria                                                                                                    |                                                                                                    |                                                                                        |                                                          |         |
| Assignment Policy     Assignment Policy     Assignment Policy     Assignment Policy     Address Pools     AnyConnect Custom Attributes     AnyConnect Custom Attributes     AnyConnect Custom Attributes     AnyConnect Custom Attribute     AnyConnect Custom Attribute     AnyConnect Custom Attribute     AnyConnect Custom Attribute     AnyConnect Custom Attribute     AnyConnect Custom Attribute     AnyConnect Custom Attribute     AnyConnect Custom Attribute     AnyConnect Custom Attribute     AnyConnect Custom Attribute     AnyConnect Custom Attribute     AnyConnect Custom Attribute     AnyConnect Custom Attribute     AnyConnect     AnyConnect     AnyConnec | Add      Add      Add      Add      Add      Add      Add      Configure a certificate Matching rule     mapped will be ignored.     Map:     Priority:     Mapped to Connection Pl | ing Rule<br>atching rule and associate. It with a connection profile. T<br>and assigns a priority to the rule with lower values havi<br>Personal Centry and Centry and Centry and Centry<br>New CERT_MAP<br>Topile: Device Centry and Centry and Centry<br>Centry Centry and Centry and Centry | the rule priority uniquely identifies the<br>rg greater priority. Rules that are not   | Value                                                    |         |
| Site-to-Site VPN           Device Management                                                                                                    |                                                                                                    | A                                                                                                    | pply Reset                                                                             |                                                          |         |

Sur CLI.

tunnel-group-map CERT\_MAP 10 David

Étape 9. Sélectionnez Ajouter dans la section Critères de mappage et entrez ces valeurs.

Champ: Émetteur

**Opérateur : Contient** 

Valeur: racine\_calo

| The Ver Took Variants Window Help   Provide Contracted Variants Contracted Variants                                                                                                    | Cisco ASDM 7.8(1)150 for ASA - 192.168.0.254                                                                                                    |                                                                                                    | - <b>-</b> X |
|----------------------------------------------------------------------------------------------------|----------------------------------------------------------------------------------------------------|----------------------------------------------------------------------------------------------------|--------------|
| Image: Configuration                                                                                                    | File View Tools Wizards Window Help                                                                                                    | Type topic to search Go                                                                                                    | alada        |
| Confunctions > Advanced > Iface > Advanced > Iface > Continue to Connection Profile Hay > Balca<br>The profile Hay Control Control Advanced > Marcone d and the Control advanced > Iface > Control advanced Profile Hay > Balca<br>The profile Hay Control Control Advanced > Marcone d and the State Advanced > Iface > Control and the State Advanced > Iface > Control and the | Home 🍪 Configuration 🔯 Monitoring 🔚 Sar                                                                                                    | we 🚯 Refresh 🔕 Back 💿 Forward 🦻 Help                                                                                                    | CISCO        |
| Introduction   And Contraction Profiles   And Contraction Profiles   Deve Understand Profiles   And Contraction Profiles   Deve Understand Profiles   Deve Understand Profil                                                                                                    | Remote Access VPN                                                                                                    | Configuration > Remote Access VPN > Network (Client) Access > Advanced > IPsec > Certificate to Connection Profile Maps > Rules                                                                                                    |              |
| generative with     Device Management     Anniv Reset                                                                                                    | Remote Access VPH  Remote Access VPH  Remote Access | Configuration       Remote Access VMI > Network (Client) Access > Advanced > IPsec > Certificate to Connection Profile Haps > Rules         Define rules to map certificates to desired Any:Connect or dendess SSL connection profiles (turnel groups). Use the bottom table to configure certificate fields together with their matching criteria for the selected or Certificate to Connection Profile Haps            • Add C Edit Cole          Prod:             Mapping Criteria           Rule Priority             Nadd Certificate Matching Rule Criterion           Rule Priority             Mapping Criteria           Component          Pied       Component           Operator          Vible Pied + -            Contains           abo_groot |              |
| Appy Acade                                                                                                    | Device Management                                                                                                    | Apply Reset                                                                                                    |              |

Sur CLI.

crypto ca certificate map CERT\_MAP 10 issuer-name co calo\_root

Étape 10. Créez un objet avec le réseau du pool d'adresses IP à utiliser afin d'ajouter une règle d'exemption NAT (Traduction d'adresses réseau) à **Configuration > Firewall > Objects > Network Objects/Groups> Add**.

| File       Yes       Tools       Wandow       Help       Yes       Yes                                                                                                    | Cisco A M 7.8(1)150 for ASA - 192.168.0.254                                                                                                    |                                                                                                    |                                                                                                    |                                                                     |                                                                                                    |             |                         |              |
|----------------------------------------------------------------------------------------------------|----------------------------------------------------------------------------------------------------|----------------------------------------------------------------------------------------------------|----------------------------------------------------------------------------------------------------|---------------------------------------------------------------------|----------------------------------------------------------------------------------------------------|-------------|-------------------------|--------------|
| Hore Configuration is here for the formation > Encode is included in the last is the last is t                                                                                                    | File View Tools Wizards Window Help                                                                                                    |                                                                                                    |                                                                                                    |                                                                     |                                                                                                    |             | Type topic to search Go | dia dia      |
| Increal       O       Conformation > Hereal > Objects > Herbark Objects > Herbark Objects > Herbark Objects > Herbark Objects         Image: Second Second Sec                                                                                                    | Home 🗞 Configuration 🔯 Monitoring 🔲 Sar                                                                                                    | re 🔇 Refresh 🔇 Back 🔘 Forward                                                                                                    | 1 🦓 Нер                                                                                                    |                                                                     |                                                                                                    |             |                         | cisco        |
| Acces Rules<br>Service Poky Rules<br>A Aules<br>Filter Rules<br>Service Poky Rules<br>A Aules<br>Filter Rules<br>Control Consons<br>Martine Detection<br>Martine Detection<br>Martine Det | Firewall 🗗 🖗                                                                                                    | Configuration > Firewall > Objects >                                                                                                    | Network Objects/Grou                                                                                                    | IDS                                                                 |                                                                                                    |             |                         |              |
| Image: None       Address       We mask       Description       Object NAT Address         Image: Rules       Image: Rules </td <td>Access Rules</td> <td>♣ Add -</td> <td>ere Used 🔍 Not Used</td> <td></td> <td></td> <td></td> <td></td> <td>Filter Clear</td>                                                                                                    | Access Rules                                                                                                    | ♣ Add -                                                                                                    | ere Used 🔍 Not Used                                                                                                    |                                                                     |                                                                                                    |             |                         | Filter Clear |
| Image: Addie Servers       Threat Detection         Image: Releng Servers       Threat Detection         Image: Releng Servers       Image: Releng Servers         Image: Releng Servers       Image: Releng Servers                                                                                                    | Filter Rules                                                                                                    | Name                                                                                                    | IP Address                                                                                                    |                                                                     | Netmask                                                                                                    | Description | Object NAT Address      |              |
| Benvice Setup     OK     Cancel     Help       Image: Set of the Set of the S                                                                                                    | The Proof Proof Pro | Network Objects       ● any4       ● any4       ● any6       ■ aniside network       ■ aniside network | 10.88.243.0<br>192.158.50.0<br>192.158.0.0<br>224.0.0.251<br>224.0.0.252<br>Edit Netwo<br>Name:<br>Type:<br>IP Version:<br>IP Address:<br>Netmask:<br>Description:<br>NAT | rk Object<br>NETWORK_OI<br>Network<br>9 IP2-158-50-0<br>255-255-255 | 255.255.255.128<br>255.255.255.0<br>255.255.255.0<br>255.255.255.0<br>8)_192.168.50.0_24<br>10<br>0<br>X Cancel Help |             |                         |              |
| Apply Reset                                                                                                    | Device Management                                                                                                    |                                                                                                    |                                                                                                    |                                                                     | Apply                                                                                                    | eset        |                         |              |

Sur CLI.

object network NETWORK\_OBJ\_192.168.50.0\_24 subnet 192.168.50.0 255.255.255.0

Étape 11. Accédez à **Configuration > Firewall > NAT Rules** et sélectionnez **Add** pour créer la règle d'exemption NAT pour le trafic VPN RA.

| Cisco ASDM 7.8(1)150 for ASA - 192.168.0.254      |                      |                                   |                                  |                        |                         |           |                                   | - # X           |
|---------------------------------------------------|----------------------|-----------------------------------|----------------------------------|------------------------|-------------------------|-----------|-----------------------------------|-----------------|
| File View Tools Wizards Window Help               |                      |                                   |                                  |                        |                         |           | Type topic to search Go           | de de           |
| Home 🗞 Configuration 🔯 Monitoring 🔚 Save (        | 🔇 Refresh            | ack 😱 Forward 🦻 Help              |                                  |                        |                         |           |                                   | cisco           |
| Firewall 🗇 🖗 🖸                                    | onfiguration > Firev | vall > NAT Rules                  |                                  |                        |                         |           | Addresses Services                |                 |
| Access Rules                                      | 💠 Add 🗸 🗹 Edit 👔     | G Edit NAT Rule                   |                                  |                        |                         |           | Addresses                         | a t ×           |
| E NAT Rules                                       | Match Criteri        |                                   |                                  |                        |                         |           | 💠 Add 👻 🎬 Edit 🏢 Delete 🔍 Where U | Ised 🔍 Not Used |
| AAA Rules 4                                       | =                    | Match Criteria: Original Packet — |                                  |                        |                         | Options   | Filter:                           | Filter Clear    |
| Filter Rules                                      | Source Intr          | Source Interface:                 | inside 👻                         | Destination Interface: | outside 👻               | No Provid | Name                              |                 |
| URL Filtering Servers                             | "Network Object" N   | Source Address:                   | any                              | Destination Address:   | <_OBJ_192.168.50.0_24 - | INOPTOXY  | -Network Objects                  |                 |
| Threat Detection                                  |                      |                                   |                                  | Service:               | any –                   |           | 🎱 any                             |                 |
| - 2 Identity Options                              |                      | Actions Translated Darket         |                                  |                        |                         |           | - 🌍 any4                          |                 |
| E Dijects                                         |                      | Source NAT Tures                  | Challe                           |                        |                         |           |                                   |                 |
| Network Objects/Groups     Service Objects/Groups |                      | Source tott Type:                 |                                  |                        |                         |           | NETWORK_OBJ_192.168.50.0_24       |                 |
| - 🙀 Local Users                                   |                      | Source Address:                   | Original                         | Destination Address:   | Original                |           | outside-network/24                |                 |
| - Security Groups                                 |                      | Use one-to-one address transla    | ation                            |                        |                         |           |                                   |                 |
| Class Maps                                        |                      | PAT Pool Translated Address:      |                                  | Service:               | Original                |           |                                   |                 |
| Regular Expressions                               |                      | Round Robin                       |                                  |                        |                         |           |                                   |                 |
| TCP Maps                                          |                      | Extend PAT uniqueness to pe       | er destination instead of per in | terface                |                         |           |                                   |                 |
| Time Ranges                                       |                      | Translate TCP and UDP ports       | into flat range 1024-65535       | Include range 1-102    | 3                       |           |                                   |                 |
| B- 🔁 Advanced                                     |                      | Fall through to interface PAT     |                                  |                        |                         |           |                                   |                 |
|                                                   |                      | Use IPv6 for source interface P   | PAT                              | Use IPv6 for desti     | nation interface PAT    |           |                                   |                 |
|                                                   |                      | Options                           |                                  |                        |                         |           |                                   |                 |
|                                                   |                      | Chable rule                       |                                  |                        |                         |           |                                   |                 |
|                                                   |                      | Translate DNS replies that mate   | ch this rule                     |                        |                         |           |                                   |                 |
|                                                   |                      | V Disable Proxy ARP on egress in  | terface                          |                        |                         |           |                                   |                 |
|                                                   |                      | V Lookup route table to locate eg | gress interface                  |                        |                         |           |                                   |                 |
| Sevice Setup                                      |                      | Direction: Both -                 |                                  |                        |                         |           |                                   |                 |
| S. Fraval                                         |                      | Description:                      |                                  |                        |                         |           |                                   |                 |
|                                                   |                      |                                   |                                  |                        |                         |           |                                   |                 |
| Kemote Access VPIV                                |                      |                                   | Cancel                           | nep                    |                         |           |                                   |                 |
| Site-to-Site VPN                                  |                      |                                   |                                  |                        |                         |           |                                   |                 |
| Device Management                                 |                      |                                   | m                                |                        |                         | +         |                                   |                 |
| »,                                                |                      |                                   | Apply                            | set                    |                         |           |                                   |                 |

Sur CLI.

nat (inside,outside) source static any any destination static NETWORK\_OBJ\_192.168.50.0\_24 NETWORK\_OBJ\_192.168.50.0\_24 no-proxy-arp route-lookup II s'agit de la configuration ASA complète utilisée pour cet exemple.

```
interface GigabitEthernet1/1
nameif outside
security-level 0
ip address 10.88.243.108 255.255.255.128
object network NETWORK_OBJ_192.168.50.0_24
subnet 192.168.50.0 255.255.255.0
nat (inside,outside) source static any any destination static NETWORK_OBJ_192.168.50.0_24
NETWORK_OBJ_192.168.50.0_24
ip local pool ACPool 192.168.50.1-192.168.50.100 mask 255.255.255.0
crypto ikev2 policy 1
encryption aes-256
integrity sha
group 5
prf sha
lifetime seconds 86400
crypto ikev2 enable outside
crypto ikev2 remote-access trustpoint HeadEnd
group-policy GP_David internal
group-policy GP_David attributes
vpn-tunnel-protocol ikev2
tunnel-group David type remote-access
tunnel-group David general-attributes
address-pool ACPool
default-group-policy GP_David
authentication-server-group LOCAL
tunnel-group David webvpn-attributes
authentication certificate
tunnel-group David ipsec-attributes
ikev2 remote-authentication certificate
ikev2 local-authentication certificate HeadEnd
tunnel-group-map enable rules
crypto ca certificate map CERT_MAP 10
issuer-name co calo_root
tunnel-group-map CERT_MAP 10 David
crypto ipsec ikev2 ipsec-proposal AES256
protocol esp encryption aes-256
protocol esp integrity sha-1 md5
crypto dynamic-map Anyconnect 65535 set ikev2 ipsec-proposal AES256
crypto map outside map 65535 ipsec-isakmp dynamic Anyconnect
crypto map outside_map interface outside
```

#### Configurer le client intégré de Windows 7

Étape 1. Accédez à Panneau de configuration > Réseau et Internet > Centre Réseau et partage.

| Control Panel 🕨                      | Network and Internet <ul> <li>Network and Sharing Center</li> </ul>                                                     | ← 🍫 Search Control Panel                                                          | م     |
|--------------------------------------|----------------------------------------------------------------------------------------------------|-----------------------------------------------------------------------------------|-------|
| Control Panel Home                   | View your basic network information and s                                                                               | set up connections                                                                | ^ (§) |
| Manage wireless networks             | i i i i i i i i i i i i i i i i i i i                                                                                   | See full map                                                                      |       |
| Change adapter settings              | DRIVERAP-6KUZH cisco.com                                                                                                | Internet                                                                          |       |
| Change advanced sharing<br>settings  | (This computer)<br>View your active networks                                                                            | Connect or disconnect                                                             | t     |
|                                      | cisco.com<br>Domain network                                                                                             | Access type: Internet<br>Connections: M Wireless Network Connection<br>(blizzard) | E     |
|                                      | Change your networking settings<br>Set up a new connection or network<br>Set up a wireless, broadband, dial-up, ad hoc, | or VPN connection; or set up a router or access point.                            |       |
| See also<br>HomeGroup                | Connect to a network<br>Connect or reconnect to a wireless, wired, dia                                                  | I-up, or VPN network connection.                                                  |       |
| Internet Options<br>Windows Firewall | Choose homegroup and sharing options<br>Access files and printers located on other net                                  | work computers, or change sharing settings.                                       | -     |

Étape 2. Sélectionnez Configurer une nouvelle connexion ou un nouveau réseau.

| 🕎 Set Up a Connection or Network                                                                        |         |
|----------------------------------------------------------------------------------------------------|---------|
| Choose a connection option                                                                              |         |
| Connect to the Internet<br>Set up a wireless, broadband, or dial-up connection to the Internet.         |         |
| Set up a new network<br>Configure a new router or access point.                                         | r       |
| Manually connect to a wireless network<br>Connect to a hidden network or create a new wireless profile. |         |
| Connect to a workplace<br>Set up a dial-up or VPN connection to your workplace.                         | -       |
| Set up a dial-up connection<br>Connect to the Internet using a dial-up connection.                      |         |
| Ne                                                                                                    | ext Car |

Étape 3. Sélectionnez Se connecter à un lieu de travail et Suivant.

![](_page_43_Picture_0.jpeg)

Étape 4. Sélectionnez Non, créez une nouvelle connexion et Suivant.

![](_page_44_Figure_0.jpeg)

Étape 5. Sélectionnez Utiliser ma connexion Internet (VPN) et ajoutez la chaîne Nom commun (CN) du certificat HeadEnd dans le champ Adresse Internet. Dans le champ Nom de la destination, saisissez le nom de la connexion. Il peut s'agir de n'importe quelle chaîne. Assurezvous de vérifier le bouton Ne pas vous connecter maintenant ; il suffit de le configurer pour que je puisse me connecter plus tard box.

|                                                                                                    |                                                                                                    | - • •    |
|----------------------------------------------------------------------------------------------------|----------------------------------------------------------------------------------------------------|----------|
| 📀 🗽 Connect to a Workplace                                                                                                    |                                                                                                    |          |
| Type the Internet addr                                                                                                    | ess to connect to                                                                                                    |          |
| Your network administrator of                                                                                                    | an give you this address.                                                                                                  |          |
| Internet address:                                                                                                    | HeadEnd.david.com                                                                                                    |          |
| Destination name:                                                                                                    | RA VPN to ASA with IKEv2                                                                                                   |          |
| Use a smart card<br>Control Use a smart card<br>Control Use a smart card<br>Control Use a smart card<br>Control Use a smart card<br>Control Use a smart card<br>Use a smart card<br>Control Use a smart card<br>Control | o use this connection<br>yone with access to this computer to use this connection.<br>ust set it up so I can connect later |          |
|                                                                                                    | Ne                                                                                                    | t Cancel |

Étape 6. Sélectionnez Suivant.

| 📀 🗽 Connect to a Workpla | ice                                    |               |
|--------------------------|----------------------------------------|---------------|
| Type your user nam       | ne and password                        |               |
| User name:               | 1                                      | ]             |
| Password:                |                                        | ]             |
|                          | Show characters Remember this password |               |
| Domain (optional):       |                                        | ]             |
|                          |                                        |               |
|                          |                                        |               |
|                          |                                        |               |
|                          |                                        |               |
|                          |                                        | Create Cancel |

Étape 7. Sélectionnez Créer.

![](_page_47_Picture_0.jpeg)

Étape 8. Sélectionnez **Fermer** et accédez à **Panneau de configuration > Réseau et Internet > Connexions réseau**. Sélectionnez la connexion réseau créée et cliquez dessus avec le bouton droit de la souris. Sélectionnez **Properties**.

| RA<br>Dis | VPN to ASA with I              | KEv2 |            |           | VirtualBox Host |
|-----------|--------------------------------|------|------------|-----------|-----------------|
| W/        | AN Miniport (IKEv2             |      | Connect    |           |                 |
| VM        | Aware Network Ad               |      | Status     |           |                 |
| Dis<br>VN | sabled<br>⁄Iware Virtual Ether |      | Set as Def | ault Conn | ection          |
|           |                                |      | Create Co  | ру        |                 |
|           |                                |      | Create Sh  | ortcut    |                 |
|           |                                | ۲    | Delete     |           |                 |
|           |                                | ۲    | Rename     |           |                 |
|           |                                | 0    | Properties | 5         |                 |

Étape 9. Dans l'onglet **Général**, vous pouvez vérifier que le nom d'hôte approprié pour la tête de réseau est correct. Votre ordinateur va convertir ce nom en adresse IP ASA utilisée pour connecter les utilisateurs VPN d'accès distant.

| RA VPN to ASA with IKEv2 Properties                                                                                         |
|----------------------------------------------------------------------------------------------------|
| General Options Security Networking Sharing                                                                                 |
| Host name or IP address of destination (such as microsoft.com or 157.54.0.1 or 3ffe:1234::1111):                            |
| HeadEnd.david.com                                                                                                    |
| First connect                                                                                                    |
| Windows can first connect to a public network, such as the<br>Internet, before trying to establish this virtual connection. |
| Dial another connection first:                                                                                              |
| See our online privacy statement for data collection and use information.                                                   |
| OK Cancel                                                                                                    |

Étape 10. Accédez à l'onglet **Sécurité** et sélectionnez **IKEv2** comme **type de VPN**. Dans la section **Authentification**, sélectionnez **Utiliser les certificats de machine**.

| RA VPN to ASA w    | ith IKEv2 Pr | operties    |          | <b>—</b> ×      |
|--------------------|--------------|-------------|----------|-----------------|
| General Options    | Security Ne  | tworking    | Sharing  | 1               |
| Type of VPN:       |              |             |          |                 |
| IKEv2              |              |             |          | •               |
| Data encryption:   |              |             | Adv      | vanced settings |
| Require encryption | (disconnect  | if server d | eclines) | •               |
| Authentication     |              |             |          |                 |
| O Use Extensible   | Authenticati | on Protoco  | ol (EAP) |                 |
|                    |              |             |          | -               |
|                    |              |             | (        | Properties      |
| Ose machine o      | ertificates  |             |          |                 |
|                    |              |             |          |                 |
|                    |              |             |          |                 |
|                    |              |             |          |                 |
|                    |              |             |          |                 |
|                    |              |             |          |                 |
|                    |              |             |          |                 |
|                    |              |             |          |                 |
|                    |              |             | ОК       | Cancel          |

Étape 11. Sélectionnez **OK** et accédez à **C:\Windows\System32\drivers\etc**. Ouvrez le fichier **hosts** à l'aide d'un éditeur de texte. Configurez une entrée pour résoudre le nom de domaine complet (FQDN) configuré dans la connexion réseau à l'adresse IP de votre tête de réseau ASA (dans cet exemple, l'interface externe).

```
# For example:
#
# 102.54.94.97 rhino.acme.com
# 38.25.63.10 x.acme.com
10.88.243.108 HeadEnd.david.com
```

# source server
# x client host

Étape 12. Revenez au **Panneau de configuration > Réseau et Internet > Connexions réseau**. Sélectionnez la connexion réseau que vous avez créée. Cliquez dessus avec le bouton droit de la souris et sélectionnez **Connect**.

| RA VPN to ASA with IKEv2                                        |   |                           | VirtualBox Host-Only |  |  |
|-----------------------------------------------------------------|---|---------------------------|----------------------|--|--|
| Disconnected<br>WAN Miniport (IKEv2)                            |   | Connect                   |                      |  |  |
| VMware Network Adapter<br>Disabled<br>VMware Virtual Ethernet A |   | Status                    |                      |  |  |
|                                                                 |   | Set as Default Connection |                      |  |  |
|                                                                 |   | Create Copy               |                      |  |  |
|                                                                 |   | Create Shortcu            | ıt                   |  |  |
|                                                                 | ۲ | Delete                    |                      |  |  |
|                                                                 | ۲ | Rename                    |                      |  |  |
|                                                                 | 0 | Properties                |                      |  |  |

Étape 13. L'état de la connexion réseau passe de Disconnected à Connecting, puis à Connected. Enfin, le nom que vous avez spécifié pour la connexion réseau s'affiche.

![](_page_50_Picture_2.jpeg)

L'ordinateur est connecté à la tête de réseau VPN à ce stade.

### Configurer le client VPN natif Android

Étape 1. Accédez à Paramètres >Autres paramètres de connexion

![](_page_51_Picture_0.jpeg)

Étape 2. Sélectionner VPN

#### A 🖬 🗄 🖆 🖬 🛓

🕆 🖬 54% 🛢 7:45 PM

More connection settings

### Nearby device scanning

On

Printing

Download booster

#### VPN

Set up and manage Virtual Private Networks (VPNs).

Étape 3. Sélectionnez Add VPN. Si la connexion est déjà créée comme dans cet exemple, effleurez l'icône du moteur pour la modifier. Spécifiez IPSec IKEv2 RSA dans le champ Type. L'adresse du serveur est l'adresse IP de l'interface ASA IKEv2 activée. Pour le certificat d'utilisateur IPSec et le certificat d'autorité de certification IPSec, sélectionnez les certificats installés en cliquant sur dans les menus déroulants. Laissez le certificat du serveur IPSec avec l'option par défaut, Received from server.

![](_page_53_Picture_0.jpeg)

| ± ± 🛛 ±                      | ¥ "al 52% ≜ 7:52 PM |
|------------------------------|---------------------|
| Edit VPN netwo               | rk RE               |
| Name<br>RA VPN to ASA H      | leadend with IK     |
| Туре                         |                     |
| IPSec IKEv2 RSA              | -                   |
| Server address 10.88.243.108 |                     |
| IPSec user certific          | ate                 |
| Android ID Cert 🔻            |                     |
| IPSec CA certifica           | te                  |
| calo_root-1 💌                |                     |
| IPSec server certif          | ficate              |
| Received from ser            | ver 🔻               |
| DELETE                       | CANCEL SAVE         |

Étape 4. Sélectionnez Enregistrer puis effleurez le nom de la nouvelle connexion VPN.

![](_page_55_Picture_0.jpeg)

Étape 5. Sélectionnez Connect.

![](_page_56_Picture_0.jpeg)

![](_page_57_Picture_0.jpeg)

Étape 6. Tapez une nouvelle fois la connexion VPN pour vérifier l'état. Il s'affiche maintenant sous la forme **Connected**.

![](_page_58_Picture_0.jpeg)

## Vérification

Commandes de vérification sur la tête de réseau ASA :

```
ASA#show vpn-sessiondb detail ra-ikev2-ipsec
Session Type: Generic Remote-Access IKEv2 IPsec Detailed
Username : Win7_PC.david.com Index : 24
Assigned IP : 192.168.50.1
                                  Public IP : 10.152.206.175
Protocol : IKEv2 IPsec
License
           : AnyConnect Premium
Encryption : IKEv2: (1)AES256 IPsec: (1)AES256
Hashing
           : IKEv2: (1)SHA1 IPsec: (1)SHA1
Bytes Tx
           : 0
                                   Bytes Rx
                                              : 16770
Pkts Tx
           : 0
                                   Pkts Rx
                                               : 241
Pkts Tx Drop : 0
                                  Pkts Rx Drop : 0
Group Policy : GP_David
                                  Tunnel Group : David
Login Time : 08:00:01 UTC Tue Jul 18 2017
Duration
          : 0h:00m:21s
Inactivity : 0h:00m:00s
VLAN Mapping : N/A
                                   VLAN
                                          : none
Audt Sess ID : 0a0a0a0100018000596dc001
Security Grp : none
IKEv2 Tunnels: 1
IPsec Tunnels: 1
IKEv2:
 Tunnel ID : 24.1
```

UDP Src Port : 4500 UDP Dst Port : 4500 Rem Auth Mode: rsaCertificate Loc Auth Mode: rsaCertificate Encryption : AES256 Hashing : SHA1 Rekey Int (T): 86400 Seconds Rekey Left(T): 86379 Seconds PRF : SHA1 D/H Group : 2 Filter Name : TPsec: : 24.2 Tunnel ID Local Addr : 0.0.0.0/0.0.0/0/0 Remote Addr : 192.168.50.1/255.255.255.255/0/0 Encryption : AES256 Hashing : SHA1 Encapsulation: Tunnel Rekey Left(T): 28778 Seconds Rekey Int (T): 28800 Seconds Idle Time Out: 30 Minutes Idle TO Left : 30 Minutes Conn Time Out: 518729 Minutes Conn TO Left : 518728 Minutes Bytes Tx : 0 Bytes Rx : 16947 Pkts Tx : 0 Pkts Rx : 244 ASA# show crypto ikev2 sa IKEv2 SAs: Session-id:24, Status:UP-ACTIVE, IKE count:1, CHILD count:1 Remote Status Tunnel-id Local Role READY RESPONDER 2119549341 10.88.243.108/4500 10.152.206.175/4500 Encr: AES-CBC, keysize: 256, Hash: SHA96, DH Grp:2, Auth sign: RSA, Auth verify: RSA Life/Active Time: 86400/28 sec Child sa: local selector 0.0.0.0/0 - 255.255.255.255/65535 remote selector 192.168.50.1/0 - 192.168.50.1/65535 ESP spi in/out: 0xbfff64d7/0x76131476 ASA# show crypto ipsec sa interface: outside Crypto map tag: Anyconnect, seq num: 65535, local addr: 10.88.243.108 local ident (addr/mask/prot/port): (0.0.0.0/0.0.0/0/0) remote ident (addr/mask/prot/port): (192.168.50.1/255.255.255.255/0/0) current\_peer: 10.152.206.175, username: Win7\_PC.david.com dynamic allocated peer ip: 192.168.50.1 dynamic allocated peer ip(ipv6): 0.0.0.0 #pkts encaps: 0, #pkts encrypt: 0, #pkts digest: 0 #pkts decaps: 339, #pkts decrypt: 339, #pkts verify: 339 #pkts compressed: 0, #pkts decompressed: 0 #pkts not compressed: 0, #pkts comp failed: 0, #pkts decomp failed: 0 #pre-frag successes: 0, #pre-frag failures: 0, #fragments created: 0 #PMTUs sent: 0, #PMTUs rcvd: 0, #decapsulated frgs needing reassembly: 0 #TFC rcvd: 0, #TFC sent: 0 #Valid ICMP Errors rcvd: 0, #Invalid ICMP Errors rcvd: 0 #send errors: 0, #recv errors: 0 local crypto endpt.: 10.88.243.108/4500, remote crypto endpt.: 10.152.206.175/4500 path mtu 1496, ipsec overhead 58(44), media mtu 1500 PMTU time remaining (sec): 0, DF policy: copy-df ICMP error validation: disabled, TFC packets: disabled current outbound spi: 76131476 current inbound spi : BFFF64D7 inbound esp sas: spi: 0xBFFF64D7 (3221185751) transform: esp-aes-256 esp-sha-hmac no compression in use settings ={RA, Tunnel, IKEv2, } slot: 0, conn\_id: 98304, crypto-map: Anyconnect sa timing: remaining key lifetime (sec): 28767 IV size: 16 bytes replay detection support: Y Anti replay bitmap: Oxffffffff Oxfffffff

| outbound esp sas:                               |             |            |        |         |          |            |                                       |  |  |
|-------------------------------------------------|-------------|------------|--------|---------|----------|------------|---------------------------------------|--|--|
| spi: 0x76131476 (                               | 1980961910  | )          | -      |         |          |            |                                       |  |  |
| transform: esp                                  | -aes-256 e  | sp-sha-    | hmac : | no comp | pression | n          |                                       |  |  |
| in use setting                                  | s ={RA, Tu  | nnel, 1    | KEV2,  | }       |          |            |                                       |  |  |
| slot: U, conn_1d: 983U4, crypto-map: Anyconnect |             |            |        |         |          |            |                                       |  |  |
| TV size: 16 by                                  | tes         | IIICUI     |        | CC)• 20 | 5707     |            |                                       |  |  |
| replay detecti                                  | on support  | : Y        |        |         |          |            |                                       |  |  |
| Anti replay bi                                  | tmap:       | _          |        |         |          |            |                                       |  |  |
| 0x000000000                                     | 00000001    |            |        |         |          |            |                                       |  |  |
| ASA#show vpn-sessiondb                          | license-su  | mmary      |        |         |          |            |                                       |  |  |
| VPN Licenses and Config                         | Jured Limit | s Summa    |        |         |          |            |                                       |  |  |
|                                                 |             |            |        |         |          |            | · · · · · · · · · · · · · · · · · · · |  |  |
|                                                 |             |            |        |         |          |            |                                       |  |  |
| AnyConnect Premium                              |             | : ENAB     | LED :  |         | 50 :     | 50         | : NONE                                |  |  |
| AnyConnect Essentials                           |             | : DISAB    | LED :  |         | 50 :     | 0          | : NONE                                |  |  |
| Other VPN (Available by                         | r Default)  | : ENAB     | LED :  |         | 10 :     | 10         | : NONE                                |  |  |
| Shared License Server                           |             | : DISABLED |        |         |          |            |                                       |  |  |
| Shared License Particip                         | pant        | : DISAB    | LED    |         |          |            |                                       |  |  |
| AnyConnect for Mobile                           |             | : ENAB     | LED (R | equires | s Premi  | um or Esse | entials)                              |  |  |
| Advanced Endpoint Asses                         | sment       | : ENAB     | LED(R  | equires | s Premi  | um)        |                                       |  |  |
| AnyConnect for Cisco VE                         | N Phone     | : ENAB     | LED    |         |          |            |                                       |  |  |
| VPN-3DES-AES                                    |             | : ENAB     | LED    |         |          |            |                                       |  |  |
| VPN-DES                                         |             | : ENAB     | LED    |         |          |            |                                       |  |  |
|                                                 |             |            |        |         |          |            |                                       |  |  |
| VPN Licenses Usage Summ                         | arv         |            |        |         |          |            |                                       |  |  |
|                                                 |             |            |        |         |          |            |                                       |  |  |
|                                                 | Local :     | Shared     | .:     | All :   | Peak     | : Eff.     | :                                     |  |  |
|                                                 | In Use :    | In Use     | : In   | Use :   | In Use   | : Limit    | : Usage                               |  |  |
|                                                 |             |            |        |         |          |            |                                       |  |  |
| AnyConnect Premium                              | : 1:        | 0          | :      | 1 :     | 1        | : 50       | : 2%                                  |  |  |
| AnyConnect Client                               | :           |            | :      | 0 :     | 1        |            | : 0%                                  |  |  |
| AnyConnect Mobile                               | :           |            | :      | 0 :     | 0        |            | : 0%                                  |  |  |
| Clientless VPN                                  | :           |            | :      | 0 :     | 0        |            | : 0%                                  |  |  |
| Generic IKEv2 Client                            | :           |            | :      | 1:      | 1        |            | : 2%                                  |  |  |
| Other VPN                                       | :           |            | :      | 0 :     | 0        | : 10       | : 0%                                  |  |  |
| Cisco VPN Client                                | :           |            | :      | 0 :     | 0        |            | : 0%                                  |  |  |
| L2TP Clients                                    |             |            |        |         |          |            |                                       |  |  |
| Site-to-Site VPN                                | :           |            | :      | 0 :     | 0        |            | : 0%                                  |  |  |
| ASA# show won-sessiond                          | ·           |            |        |         |          |            |                                       |  |  |
|                                                 | ,<br>       |            |        |         |          |            |                                       |  |  |
| VPN Session Summary                             |             |            |        |         |          |            |                                       |  |  |
|                                                 | Ac          | tive :     | Cumul  | ative   | Peak     | Concur : : | Inactive                              |  |  |
| American cit cit                                |             |            |        |         |          |            |                                       |  |  |
| Anyconnect Client                               | •           | 0:         |        | 11      | •        | 1.         | U                                     |  |  |
| SSL/TLS/DTLS                                    | :           | 0 :        |        | 1.0     |          | 1 :        | 0                                     |  |  |
| IKEV2 IPsec                                     | :           | 0 :        |        | 10      |          | 1 :        | 0                                     |  |  |
| Generic IKEv2 Remote Ac                         | cess :      | 1:         |        | 14 :    | :        | 1          |                                       |  |  |
| Total Active and Inacti                         | ve :        | 1          |        | <br>To  | otal Cu  | mulative   | : 25                                  |  |  |
| Device Total VPN Capaci                         | ty :        | 50         |        |         |          |            |                                       |  |  |
| Device Load                                     | :           | 2%         |        |         |          |            |                                       |  |  |
|                                                 |             |            |        |         |          |            |                                       |  |  |
| Tunnels Summarv                                 |             |            |        |         |          |            |                                       |  |  |
|                                                 |             | ·          |        |         |          |            |                                       |  |  |
|                                                 | Ac          | tive :     | Cumul  | ative   | Peak (   | Concurrent | t                                     |  |  |

| IKEv2             | : | 1 | ; | : 25 | 5 | : | 1 |
|-------------------|---|---|---|------|---|---|---|
| IPsec             | : | 1 | : | : 14 | 4 | : | 1 |
| IPsecOverNatT     | : | 0 | : | : 11 | 1 | : | 1 |
| AnyConnect-Parent | : | 0 | : | : 11 | 1 | : | 1 |
| SSL-Tunnel        | : | 0 | : | : 1  | 1 | : | 1 |
| DTLS-Tunnel       | : | 0 | : | : 1  | 1 | : | 1 |
|                   |   |   |   |      |   |   |   |
| Totals            | : | 2 | : | : 63 | 3 |   |   |

## Dépannage

Cette section fournit les informations que vous pouvez utiliser pour dépanner votre configuration.

**Note**: Référez-vous <u>à Informations importantes sur les</u> commandes <u>de débogage</u> avant d'utiliser les commandes debugcommand.

**Attention** : Sur ASA, vous pouvez définir différents niveaux de débogage ; par défaut, le niveau 1 est utilisé. Si vous modifiez le niveau de débogage, la verbosité des débogages augmente. Faites ceci avec prudence, en particulier dans les environnements de production.

- Debug crypto ikev2 protocol 15
- Debug crypto ikev2 platform 15
- Debug crypto ca 255